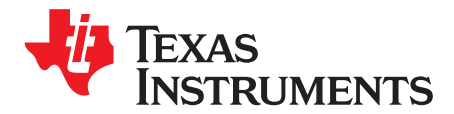

User's Guide SBAU288–May 2017

# ADS1x2U04 Evaluation Module

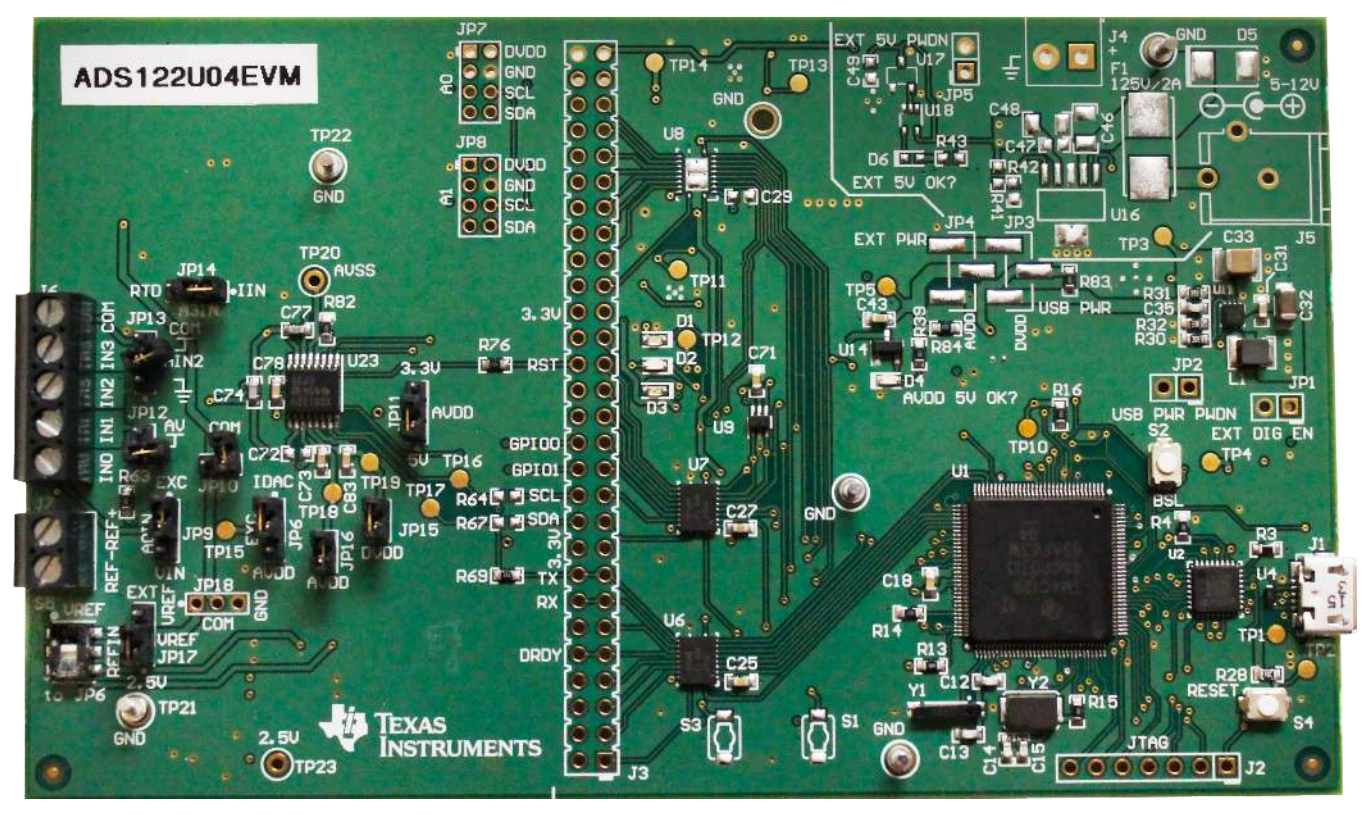

Figure 1. ADS1x2U04 Evaluation Module (ADS122U04EVM Shown)

The ADS1x2U04EVM is an evaluation module kit that provides hardware and software support for evaluation of the devices in the ADS122U04 family. The ADS122U04 is a 24-bit delta-sigma analog-todigital converter (ADC). The kit utilizes the TM4C1294NCPDT processor to communicate with the ADC via UART and provide communication with a PC over USB interface. The kit also includes a software application that runs on a PC allowing for register manipulation and data collection from the ADC. The ADS1x2U04EVM kit includes the ADS1x2U04 device along with a USB micro cable, and downloadable supporting software (SW).

This document includes a detailed description of the hardware (HW), software, bill of materials (BOM), and schematic for the ADS1x2U04EVM.

Throughout this document the term *EVM* is synonymous with *ADS1x2U04EVM*, *demonstration kit*, and *evaluation module*. The term *ADS1x2U04EVM* is a generic name that applies to any EVM in the ADS122U04 device family. Specifically, the ADS122U04EVM uses the ADS122U04 as the main device on the EVM. The term *GUI* is synonymous with *Delta-Sigma ADC EvaluaTion Software*, core application, and EVM software. The use of *Tiva™* is synonymous with the TM4C1294NCPDT microcontroller.

| Table | 1. Relate | ed Docume | entation |
|-------|-----------|-----------|----------|
|-------|-----------|-----------|----------|

| Device    | Literature Number |
|-----------|-------------------|
| ADS122U04 | SBAS752           |

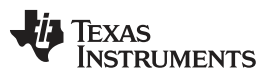

### Contents

| 1 | EVM C  | Dverview                                            | 4  |
|---|--------|-----------------------------------------------------|----|
|   | 1.1    | Description                                         | 4  |
|   | 1.2    | Requirements                                        | 4  |
|   | 1.3    | Software Reference                                  | 4  |
|   | 1.4    | Supported Functionality                             | 4  |
| 2 | Quick  | Start                                               | 5  |
|   | 2.1    | Default Jumper and Switch Configuration             | 5  |
|   | 2.2    | Power Connection                                    | 6  |
|   | 2.3    | Startup                                             | 6  |
| 3 | Hardw  | are Reference                                       | 6  |
|   | 3.1    | Jumper and Switch Configuration Reference           | 6  |
|   | 3.2    | Header, Connector and Test Point Reference          | 9  |
| 4 | Softwa | re Details                                          | 11 |
|   | 4.1    | Installing the Software                             | 11 |
|   | 4.2    | Connecting to the EVM Hardware                      | 12 |
|   | 4.3    | Using the Software With the ADS1x2U04EVM            | 13 |
| 5 | EVM H  | lardware Details                                    | 21 |
|   | 5.1    | Analog Inputs                                       | 21 |
|   | 5.2    | Digital Inputs                                      | 28 |
|   | 5.3    | ADC Reference                                       | 29 |
|   | 5.4    | Reset                                               | 30 |
| 6 | Power  | Supply Connections – EVM and ADC                    | 31 |
|   | 6.1    | Powering the EVM                                    | 31 |
|   | 6.2    | Powering the ADS1x2U04                              | 31 |
| 7 | ADS1x  | 2004 Bill of Materials, PCB Layouts, and Schematics | 32 |
|   | 7.1    | Bill of Materials                                   | 32 |
|   | 7.2    | PCB Layouts                                         | 37 |
|   | 7.3    | Schematic                                           | 40 |
|   |        |                                                     |    |

## List of Figures

| 1  | ADS1x2U04 Evaluation Module (ADS122U04EVM Shown)                     | . 1 |
|----|----------------------------------------------------------------------|-----|
| 2  | ADS1x2U04 EVM                                                        | . 6 |
| 3  | Input Terminal Blocks                                                | . 9 |
| 4  | Delta-Sigma Evaluation Engine Installation Instructions              | 11  |
| 5  | ADS1x2U04 Device Package Installation Instructions (ADS122U04 Shown) | 12  |
| 6  | ADS1x2U04 Device Tab (ADS122U04 Shown)                               | 13  |
| 7  | ADS1x2U04 Input MUX Config 0 Register (ADS122U04 Shown)              | 14  |
| 8  | ADS1x2U04 Input MUX Selection                                        | 14  |
| 9  | Data Inspector                                                       | 15  |
| 10 | Time Domain                                                          | 16  |
| 11 | Histogram                                                            | 16  |
| 12 | Data Displayed as HEX Values                                         | 17  |
| 13 | Data Displayed as Decimal Values                                     | 17  |
| 14 | 3-Wire RTD Predefined Script                                         | 19  |
| 15 | 3-Wire RTD Script Detail                                             | 20  |
| 16 | Simplified 3-Wire RTD Input Diagram                                  | 22  |
| 17 | Simplified 2-Wire RTD Input Diagram                                  | 23  |
| 18 | Simplified 4-Wire RTD Input Diagram                                  | 24  |
| 19 | Simplified Thermocouple Input Diagram (J6)                           | 25  |
| 20 | Simplified Bridge Input Diagram                                      | 26  |
| 21 | Simplified Voltage and Current Input Diagram                         | 28  |
|    |                                                                      |     |

| 22 | Simplified External REF Input           | 29 |
|----|-----------------------------------------|----|
| 23 | Top Silkscreen                          | 37 |
| 24 | Top Layer (Positive)                    | 37 |
| 25 | Ground Layer (Negative)                 | 38 |
| 26 | Power Layer (Negative)                  | 38 |
| 27 | Bottom Layer (Positive)                 | 39 |
| 28 | Bottom Silkscreen                       | 39 |
| 29 | ADS1x2U04EVM ADC Schematic              | 40 |
| 30 | ADS1x2U04EVM Controller Schematic       | 41 |
| 31 | ADS1x2U04EVM Controller Power Schematic | 42 |
| 32 | ADS1x2U04EVM Digital Header Schematic   | 43 |
| 33 | ADS1x2U04EVM Power USB Schematic        | 44 |
| 34 | ADS1x2U04EVM Power External Schematic   | 45 |
|    |                                         |    |

## **Trademarks**

Tiva is a trademark of Texas Instruments. Microsoft, Windows are registered trademarks of Microsoft Corporation.

### 1 EVM Overview

### 1.1 Description

This user guide describes the operation and use of the ADS1x2U04 evaluation module. One example is the ADS122U04EVM. The ADS122U04 is a 24-bit, 2-kSPS, 4-channel delta-sigma analog-to-digital converter (ADC) for precision sensor measurement applications. The ADS1x2U04EVM platform is intended for evaluating the ADS122U04 device family for performance and functionality.

### 1.2 Requirements

### 1.2.1 Software Requirements

PC with Microsoft® Windows® 7 or higher operating system.

### 1.2.2 Hardware Requirements

PC with available USB 2.0 or greater connection.

### 1.2.2.1 Power Supply

USB powered.

### 1.3 Software Reference

Refer to the *Delta-Sigma ADC EvaluaTion Software User Manual* (SBAU260) for the core software documentation or navigate to the *File -> About* option from within the GUI, then click on the *Software user guide* icon.

### 1.4 Supported Functionality

### 1.4.1 Supported Hardware Functionality

- Unipolar (3.3 V or 5 V) AVDD and AVSS (GND) supply operation
- 3.3-V DVDD
- Digital header for external processor or controller configuration
- · Configurable for direct sensor input
- Onboard 2.5-V reference or user-supplied external ADC voltage reference

### 1.4.2 Supported Software Functionality

- Start/sync control
- Device software reset
- Device sleep
- Register read and write
- Conversion result readback
- Missed conversion detection through data conversion result counter information
- · Data integrity check by CRC of data or by inverted conversion result

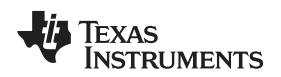

## 2 Quick Start

This section provides a guide to quickly begin using the EVM.

## 2.1 Default Jumper and Switch Configuration

The EVM should come configured with the settings listed in Table 2 and illustrated in Figure 2.

| Jumper              | Position      | Function                                              |
|---------------------|---------------|-------------------------------------------------------|
| JP1                 | Not Installed | Use onboard processor                                 |
| JP2                 | Not Installed | USB-derived supplies ON                               |
| JP3                 | Not Installed | DVDD from USB supply (1-2 connection via R83)         |
| JP4                 | Not Installed | AVDD from USB supply (1-2 connection via R84)         |
| JP5                 | Not Installed | N/A                                                   |
| JP6 <sup>(1)</sup>  | 1-2           | Excitation source connected to IDAC using REFP        |
| JP7                 | Not Installed | N/A                                                   |
| JP8                 | Not Installed | N/A                                                   |
| JP9 <sup>(1)</sup>  | 1-2           | J6 pin 5 connected to excitation source               |
| JP10                | Not Installed | AIN0 not connected to input voltage divider           |
| JP11 <sup>(1)</sup> | 1-2           | AVDD supply sourced from 5 V                          |
| JP12                | Not Installed | Weak pullup to AVDD not connected to AIN1             |
| JP13 <sup>(1)</sup> | Not Installed | Weak pulldown to GND not connected to AIN2            |
| JP14 <sup>(1)</sup> | 2-3           | RTD bias pedestal connected                           |
| JP15                | Installed     | DVDD supply connected                                 |
| JP16                | Installed     | AVDD supply connected                                 |
| JP17 <sup>(1)</sup> | 1-2           | VREF is supplied by the 2.5-V onboard reference (U24) |
| JP18 <sup>(1)</sup> | Not Installed | COM connected to GND (2-3 connection via R90)         |
| Switch              | Position      | Function                                              |
| S5                  | Down          | External reference connected to JP6                   |

## Table 2. Default Settings

<sup>(1)</sup> Pin 1 is identified with a dot on the PCB silkscreen.

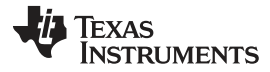

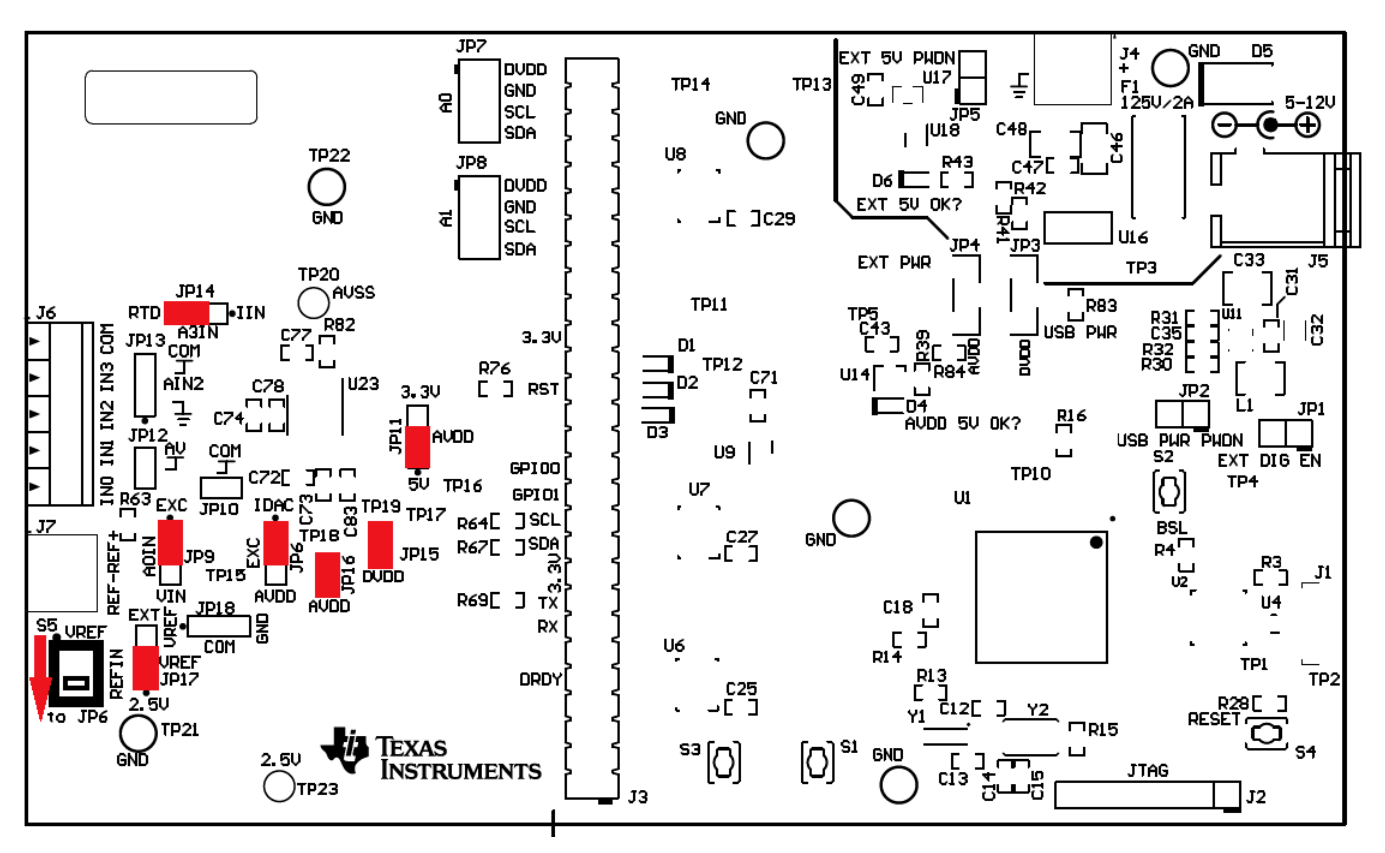

Figure 2. ADS1x2U04 EVM

## 2.2 Power Connection

The EVM is powered through the USB interface with the PC. Connect the EVM to a USB connector on the PC to power the board.

## 2.3 Startup

Use the following steps at startup:

- 1. Install the core application software on the PC.
- Install the device software on the PC. (For example, ADS122U04 Device Package for the ADS122U04EVM.)
- 3. Ensure all jumpers and switches are configured in the default configuration per Table 2 and Figure 2.
- 4. Connect the EVM to the PC using a USB cable.
- 5. If prompted, install any required drivers.
- 6. Start the GUI software on your PC.

NOTE: The device has powered correctly if D1 and D4 are both lit green.

## 3 Hardware Reference

## 3.1 Jumper and Switch Configuration Reference

Table 3 provides all jumper and switch configuration settings for the EVM.

## Table 3. Jumper and Switch Options

| Jumper              | Position                                       | Description                                                                                    |  |
|---------------------|------------------------------------------------|------------------------------------------------------------------------------------------------|--|
| JP1                 | Operation of EVM with external digital signals |                                                                                                |  |
|                     | Installed (ON)                                 | Hold Tiva processor (U1) in reset and disable level shifters to allow external digital signals |  |
|                     | Uninstalled (OFF)                              | Normal operation with onboard Tiva processor (default)                                         |  |
| JP2                 | Power down USB power su                        | oplies                                                                                         |  |
|                     | Installed (ON)                                 | USB-derived power supplies disabled and powered down                                           |  |
|                     | Uninstalled (OFF)                              | USB-derived power supplies enabled and ON (default)                                            |  |
| JP3                 | Digital supply source                          |                                                                                                |  |
|                     | 1-2 shorted                                    | Provided from USB power (default using R83 as the short)                                       |  |
|                     | 2-3 shorted                                    | External supply source                                                                         |  |
|                     | Open                                           | No digital system power provided                                                               |  |
| JP4                 | Analog supply source                           |                                                                                                |  |
|                     | 1-2 shorted                                    | Provided from USB power (default using R84 as the short)                                       |  |
|                     | 2-3 shorted                                    | External supply source                                                                         |  |
|                     | Open                                           | No analog system power provided                                                                |  |
| JP5                 | External 5-V power down                        |                                                                                                |  |
|                     | Installed (ON)                                 | External supply regulator (U16) disabled and powered down                                      |  |
|                     | Uninstalled (OFF)                              | External supply regulator (U16) enabled and ON (default)                                       |  |
| JP6 <sup>(1)</sup>  | AIN0 input connection (U23)                    |                                                                                                |  |
|                     | 1-2 shorted                                    | Current excitation possible when S5 is in the down position to JP6 (default)                   |  |
|                     | 2-3 shorted                                    | Voltage excitation through AVDD                                                                |  |
|                     | Open                                           | Not connected to an excitation source                                                          |  |
| JP7                 | Not installed                                  |                                                                                                |  |
|                     | 1-2 shorted                                    | N/A                                                                                            |  |
|                     | 3-4 shorted                                    | N/A                                                                                            |  |
|                     | 5-6 shorted                                    | N/A                                                                                            |  |
|                     | 7-8 shorted                                    | N/A                                                                                            |  |
|                     | Open                                           | (default)                                                                                      |  |
| JP8                 | Not installed                                  | •                                                                                              |  |
|                     | 1-2 shorted                                    | N/A                                                                                            |  |
|                     | 3-4 shorted                                    | N/A                                                                                            |  |
|                     | 5-6 shorted                                    | N/A                                                                                            |  |
|                     | 7-8 shorted                                    | N/A                                                                                            |  |
|                     | Open                                           | (default)                                                                                      |  |
| JP9 <sup>(1)</sup>  | AIN0 input from J6 pin 5                       |                                                                                                |  |
|                     | 1-2 shorted                                    | Excitation source from JP6 connected to J6, pin 5 (default)                                    |  |
|                     | 2-3 shorted                                    | J6, pin 5 voltage divider input                                                                |  |
|                     | Open                                           | J6 disconnected from AIN0 (isolates J6 from input when RT1 is installed)                       |  |
| JP10                | Input voltage divider connect                  | tion to analog COM                                                                             |  |
|                     | Installed (ON)                                 | Voltage divider connects to analog COM (COM connects to AGND via R90)                          |  |
|                     | Uninstalled (OFF)                              | Voltage divider is not used and disconnected from analog COM (default)                         |  |
| JP11 <sup>(1)</sup> | ADC AVDD supply (U23)                          |                                                                                                |  |
|                     | 1-2 shorted                                    | AVDD supply powered from 5 V (default)                                                         |  |
|                     | 2-3 shorted                                    | AVDD supply powered from DVDD supply at 3.3 V                                                  |  |
|                     | Open                                           | No supply powering AVDD                                                                        |  |
| JP12                | AIN1 input from J6 pin 4                       |                                                                                                |  |
|                     | Installed (ON)                                 | AIN1 weak pullup useful for thermocouple sensor input biasing                                  |  |
|                     | Uninstalled (OFF)                              | No pullup to AIN1 (default)                                                                    |  |

| Jumper              | Position                                          | Description                                                                               |  |  |  |
|---------------------|---------------------------------------------------|-------------------------------------------------------------------------------------------|--|--|--|
| JP13 <sup>(1)</sup> | AIN2 input from J6 pin 3                          |                                                                                           |  |  |  |
|                     | 1-2 shorted                                       | AIN2 weak pulldown useful for thermocouple sensor input biasing                           |  |  |  |
|                     | 2-3 shorted                                       | AIN2 connection to J6 pin 1 (and connected to analog COM)                                 |  |  |  |
|                     | Open                                              | AIN2 connected to J6 pin 3 only (default)                                                 |  |  |  |
| JP14 <sup>(1)</sup> | AIN3 input from J6 pin 2                          |                                                                                           |  |  |  |
|                     | 1-2 shorted                                       | AIN3 connected to current shunt resistor R80                                              |  |  |  |
|                     | 2-3 shorted                                       | AIN3 connected to RTD pedestal biasing resistor R79 (default)                             |  |  |  |
|                     | Open                                              | AIN3 connected to J6 pin 2 only                                                           |  |  |  |
| JP15                | ADC DVDD supply (U23)                             |                                                                                           |  |  |  |
|                     | Installed (ON)                                    | DVDD supply powered from digital 3.3-V source (default)                                   |  |  |  |
|                     | Uninstalled (OFF)                                 | No supply powering DVDD (connection is useful for direct current measurement)             |  |  |  |
| JP16                | ADC AVDD supply (U26)                             |                                                                                           |  |  |  |
|                     | Installed (ON)                                    | AVDD supply pin powered from selection of JP11 (3.3 V or 5 V) (default)                   |  |  |  |
|                     | Uninstalled (OFF)                                 | No supply powering AVDD (connection is useful for direct current measurement)             |  |  |  |
| JP17 <sup>(1)</sup> | ADC external reference input to VREF at S5        |                                                                                           |  |  |  |
|                     | 1-2 shorted                                       | 2.5-V onboard reference from U24 (default)                                                |  |  |  |
|                     | 2-3 shorted                                       | External reference input from J7 pin 1                                                    |  |  |  |
|                     | Open                                              | No VREF reference input to S5                                                             |  |  |  |
| JP18 <sup>(1)</sup> | Analog COM connection at J6 pin 1 (not installed) |                                                                                           |  |  |  |
|                     | 1-2 shorted                                       | COM connected to VREF                                                                     |  |  |  |
|                     | 2-3 shorted                                       | COM connected to AGND (default via R90)                                                   |  |  |  |
|                     | Open                                              | COM connected to J6 pin 1 only                                                            |  |  |  |
| Switch              | Position                                          | Description                                                                               |  |  |  |
| S2 <sup>(2)</sup>   | BSL mode for Device Firmware Update (DFU)         |                                                                                           |  |  |  |
|                     | Closed (on RESET)                                 | Total Tiva FLASH erasure (on release Tiva enumerates as a DFU device)                     |  |  |  |
|                     | Open                                              | Normal operation                                                                          |  |  |  |
| S4 <sup>(2)</sup>   | Reset onboard controller (U                       | 1 RST)                                                                                    |  |  |  |
|                     | Closed                                            | Tiva held in RESET                                                                        |  |  |  |
|                     | Open                                              | Normal operation                                                                          |  |  |  |
| S5 <sup>(3)</sup>   | External reference input                          |                                                                                           |  |  |  |
|                     | Up (VREF connection via JP17)                     | JP17, 1-2 connects to 2.5-V onboard reference (U24) or JP17, 2-3 connects to the J7 input |  |  |  |
|                     | Down (to JP6)                                     | JP6, 1-2 connects the IDAC current source or JP6, 2-3 connects the AVDD voltage source    |  |  |  |

## Table 3. Jumper and Switch Options (continued)

<sup>(1)</sup> Pin 1 is identified with a dot on the PCB silkscreen.

<sup>(2)</sup> Switch is momentary and normally open. Switch is closed when depressed.

<sup>(3)</sup> Switch is DPDT. Pin 1 is identified with a dot on the PCB silkscreen.

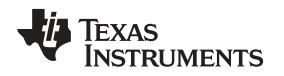

### 3.2 Header, Connector and Test Point Reference

This section provides connection information for all of the connectors and test points utilized on the EVM.

### 3.2.1 Analog Input Terminal Blocks

Analog input to the EVM can be connected at the terminal blocks located on the left side of the board (see Figure 3) to provide an external analog signal input to the EVM for evaluation purposes. The functions for these terminal blocks are listed in Table 4 and Table 5. Information and connection diagrams for direct sensor input are detailed in Section 5.1. At no time should a voltage be applied that exceeds the absolute maximum ratings for the input of the ADS1x2U04. The only exception is when measuring an external voltage as discussed in Section 5.1.4.

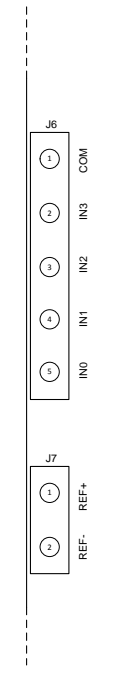

Figure 3. Input Terminal Blocks

| Table 4. | Analog | Input | Terminal | Block, | J6 |
|----------|--------|-------|----------|--------|----|
|          |        |       |          | ,      |    |

| Function                                                                                     | Signal Name | Pin |
|----------------------------------------------------------------------------------------------|-------------|-----|
| Analog common                                                                                | COM         | 1   |
| Analog input to ADC (excitation return current)                                              | IN3 (AIN3)  | 2   |
| Analog input to ADC                                                                          | IN2 (AIN2)  | 3   |
| Analog input to ADC                                                                          | IN1 (AIN1)  | 4   |
| Analog input to ADC (voltage excitation or current source output for 2-, 3-, and 4-wire RTD) | IN0 (AIN0)  | 5   |

## Table 5. Analog Input Terminal Block, J7

| Function                                                                              | Signal Name | Pin |
|---------------------------------------------------------------------------------------|-------------|-----|
| Analog external voltage reference + input to ADC (REFP via S5)                        | REF+        | 1   |
| Analog external voltage reference – input voltage to ADC (REFN via S5) <sup>(1)</sup> | REF-        | 2   |

<sup>(1)</sup> REF- from J7 pin 2 connects to analog ground (AGND) through resistor R85. R85 can be removed for a non-ground referenced differential input.

### 3.2.2 Digital Interface Header

Table 6 lists the functions and pin numbers for all signals used on the digital interface.

### Table 6. Digital Interface, J3

| Function                    | ADC Side    |                              | Processor Side               |             |
|-----------------------------|-------------|------------------------------|------------------------------|-------------|
|                             | Signal Name | Pin<br>Number <sup>(1)</sup> | Pin<br>Number <sup>(2)</sup> | Signal Name |
| External voltage input      | GND         | 56                           | 55                           | EXT_5V      |
| Bank2 level-shifter voltage | DVDD        | 36                           | 35                           | DIG_VOLT2   |
| GPIO for ADC                | ADC_RESET   | 32                           | 31                           | GPIO_1      |
|                             | ADC_GPIO0   | 26                           | 25                           | GPIO_4      |
|                             | ADC_GPIO1   | 24                           | 23                           | GPIO_5      |
| Bank1 level-shifter voltage | DVDD        | 18                           | 17                           | DIG_VOLT1   |
| Signaling and Communication | ADC_TX      | 16                           | 15                           | UART_RX     |
|                             | ADC_RX      | 14                           | 13                           | UART_TX     |
|                             | ADC_DRDY    | 10                           | 9                            | SPI0_OTHERB |

<sup>(1)</sup> Even-numbered pins not included are not connected.

<sup>(2)</sup> Odd-numbered pins not included are connected to the Tiva microcontroller but the functionality is not used for this EVM. See Figure 32 for connection details.

### 3.2.3 Test Points

The test points listed in Table 7 may be used to probe onboard voltage supplies and signals.

### Table 7. Useful Test Points

| Function                      | Signal Name | Test Point  | Restrictions                                                                      |
|-------------------------------|-------------|-------------|-----------------------------------------------------------------------------------|
| USB-sourced supply            | USB_VBUS    | TP1         | Probe only                                                                        |
| USB-sourced supply            | USB_VBUSP   | TP2         | Probe only                                                                        |
| 5.5-V output (U11)            | USB_IREG    | TP3         | Probe only                                                                        |
| 1.8-V output (U13)            | 1.8V        | TP4         | Probe only                                                                        |
| 5.0-V output (U12)            | AVDD_5      | TP5         | Probe only                                                                        |
| AGND = DGND = GND             | GND         | TP6 - TP9   | AGND = DGND = GND                                                                 |
| 3.3-V output (U15)            | DVDD_3.3V   | TP10        | Probe only                                                                        |
| Voltage divider input to AIN0 |             | TP15        | Probe only                                                                        |
| UART RX to ADC (U23)          | ADC_RX      | TP16        | Probe only                                                                        |
| UART TX from ADC (U23)        | ADC_TX      | TP17        | Probe only                                                                        |
| AVDD at ADC (U23)             |             | TP18        | Probe only                                                                        |
| DVDD at ADC (U23)             |             | TP19        | Probe only                                                                        |
| AVSS at ADC (U23)             |             | TP20        | Remove R82 connection to<br>AGND if a different AVSS<br>source voltage is applied |
| AGND = DGND = GND             | GND         | TP21 - TP22 | AGND = DGND = GND                                                                 |
| 2.5-V output (U24)            |             | TP23        |                                                                                   |

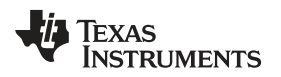

### 4 Software Details

### 4.1 Installing the Software

#### 4.1.1 Delta-Sigma ADC EvaluaTion Software

Download the *Delta-Sigma ADC EvaluaTion Software* installer from the EVM tool page and save to a known folder. Run the installer and follow the on-screen prompts. Note that future software versions may show slightly different screens.

| 🖷 Setup                       |                                                                                                    | 🗧 Setup                     |                                                                                                    |
|-------------------------------|----------------------------------------------------------------------------------------------------|-----------------------------|----------------------------------------------------------------------------------------------------|
| TEXAS<br>INSTRUMENTS          | Setup - Delta-Sigma ADC EvaluaTion Software Welcome to the Delta-Sigma ADC EvaluaTion Software Setup Wizard.                                                                                                    | <b>TEXAS</b><br>INSTRUMENTS | License Agreement  Please read the following License Agreement. You must accept the terms of this agreement before continuing with the installation.  Source and Binary Code Internal Use License Agreement  IMPORTANT PLEASE CAREFULLY READ THE FOLLOWING LICENSE AGREEMENT, WHICH IS LEGALLY SIBDING. ATTER YOU READ IT, YOU WILL BE ASHED MURTHER YOU ACCEPT AND AGREE TO ITS TERMS. DO NOT CLICK I HAVE READ ADD AGREE TO ITS TERMS. DO NOT CLICK I HAVE READ AND AGREE TO ITS TERMS. DO NOT CLICK I HAVE READ AND AGREE TO THE MENT PLASE TERMS. ACCEPT. AGREE TO AND INTEND TO BE BOUND BY THERE TERMS. CO. CLICK IN AND READ ATTENDER ON AND THEREMON TO DO YOU SECRE LICENSE?  I Laccept the agreement I do not accept the agreement |
|                               | < Back Next >                                                                                                    | <del></del>                 | < Back Next > Cancel                                                                                                    |
| 📲 Setup                       |                                                                                                    | 🖷 Setup                     |                                                                                                    |
| TEXAS<br>INSTRUMENTS          | Select Components                                                                                                    |                             | Ready to Install                                                                                                    |
|                               | Select the components you want to initial: clear the components you do not<br>want to initial. Click Next when you are ready to continue.                                                                                                    |                             | Setup is now ready to begin installing Delta-Sigma ADC EvaluaTion Software<br>on your computer.                                                                                                    |
|                               | < Back Next >                                                                                                    |                             | < Back Next > Cancel                                                                                                    |
| Setup<br>TEXAS<br>INSTRUMENTS | Completing the Delta-Sigma ADC EvaluaTion Software Setup Wizard Setup has finished initialling Delta-Sigma ADC EvaluaTion Software on your computer. View Readme File Create Desktop shortcut? Launch program? <a citation"="" href="href=">citation</a> <a href="citation">citation</a> Center Desktop shortcut? |                             |                                                                                                    |

Figure 4. Delta-Sigma Evaluation Engine Installation Instructions

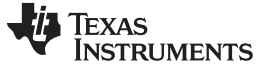

### 4.1.2 ADS1x2U04 Device Package

Download the appropriate *ADS1x2U04 Device Package* installer. For example, download the *ADS122U04 Device Package* from the EVM tool page and save to a known folder. Run the appropriate *ADS1x2U04 Device Package* installer and follow the on-screen prompts. Note that future software versions may show slightly different screens. The ADS122U04 device package installation is shown in Figure 5.

| 📲 Setup                                      |                                                       | Setup                                                                                                    |                                                                                                    |
|----------------------------------------------|-------------------------------------------------------|----------------------------------------------------------------------------------------------------|----------------------------------------------------------------------------------------------------|
| TEXAS<br>INSTRUMENTS                         | Setup - ADS122U04 Device Package                      | License Agreement                                                                                                    | -44                                                                                                    |
|                                              | Welcome to the ADS122U04 Device Package Setup Wizard. | Please read the following Lice<br>agreement before continuing<br>Source and Binary Code<br>IMPORTANT PLEASE CAREF<br>WHICH IS LEGALLY BINDIN<br>WHETHER YOU ACCEPT AND<br>READ AND ACREE UNLESS:<br>YOUR OWN BENEFIT AND PE<br>BOUND BY THESE TERMS, O<br>BE BOUND BY. THESE TERM<br>Do you accept this license? | nse Agreement. You must accept the terms of this<br>with the installation.<br>Internal Use License Agreement<br>C. AFTER YOU READ IT, YOU WILL BE ASKED<br>AGREE TO ITS TERMS. DO NOT CLICK I HAVE<br>(1) YOU WILL USE THE LICENSED MATERIALS FOR<br>RSONALLY ACCEPT, AGREE TO AND INTEND TO BE<br>R (2) YOU ARE AUTHORIZED TO, AND INTEND TO<br>S ON BEHALF OF YOUR COMPANY. |
|                                              | < Back Next >                                         | InstallBuilder                                                                                                    | I do not accept the agreement                                                                                                    |
| 📲 Setup                                      |                                                       | 🖷 Setup                                                                                                    |                                                                                                    |
| Ready to Install Setup is now ready to begin | installing ADS122U04 Device Package on your computer. | TEXAS<br>INSTRUMENTS                                                                                                    | Completing the ADS122U04 Device Package Setup<br>Wizard<br>Setup has finished installing ADS122U04 Device Package on<br>your computer.                                                                                                    |
| InstallBuilder                               | < Back Next >                                         |                                                                                                    | < Back Finish Cancel                                                                                                    |

Figure 5. ADS1x2U04 Device Package Installation Instructions (ADS122U04 Shown)

### 4.2 Connecting to the EVM Hardware

After the *Delta-Sigma ADC EvaluaTlon Software* and the *ADS1x2U04 Device Package* are installed, ensure that all jumpers and switches are in their default positions per Table 2, and then connect the hardware with the provided USB micro cable. Start the *Delta-Sigma ADC EvaluaTlon Software*. The GUI automatically detects the connected hardware and displays the device register map under the *Device* tab as shown in Figure 6.

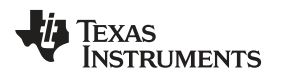

| Device Scripta                                                                                                    | Carlot Artesia                                                                                                    | _                                                           | _                                                                         |                                                                                                    |                       | Deta-Sigma AUC Evaluation Software - ADS122004                                                                                                    |  |
|----------------------------------------------------------------------------------------------------|----------------------------------------------------------------------------------------------------|-------------------------------------------------------------|---------------------------------------------------------------------------|----------------------------------------------------------------------------------------------------|-----------------------|----------------------------------------------------------------------------------------------------|--|
| izve Soois Adorbonal<br>Interfacer -<br>Application Cli                                                                                                    | Data<br>Data<br>Analysis                                                                                                    |                                                             |                                                                           |                                                                                                    | User<br>Ourde<br>Date | Conscioust CE Forum Categories CE Forum Categories CE Forum Categories CE Forum Categories CE Forum Categories CE Forum CE Forum |  |
| 05122004 Register Map                                                                                                    |                                                                                                    |                                                             |                                                                           |                                                                                                    | Register Controls     |                                                                                                    |  |
| Járess Registo Name<br>kilo CONFIGN<br>kili CONFIGN<br>kili CONFIGN<br>kili CONFIGN<br>kili CONFIGN                                                                                                    | Current<br>0x00<br>0x00<br>0x00<br>0x00<br>0x00                                                                                                    | Default<br>OxCD<br>OxCD<br>OxCD<br>OxCD<br>Ox4B             | 7 6 5 4<br>6 6 5 6<br>0 0 0 0<br>6 0 0 0<br>0 0 0 0<br>0 0 0 0<br>0 1 0 0 | S     2     1     0       n     2     0     n       0     3     0     0       0     5     0     0       0     3     0     0       1     5     1     1 | MUX<br>GAIN<br>PGA_EN | (ANNS = ANN) = ANN = ANN =<br>                                                                                                    |  |
|                                                                                                    |                                                                                                    |                                                             | 🗆 herti                                                                   | ize 🗖 Moeilying                                                                                                    |                       | Refrish/Sync Vine Defaults                                                                                                    |  |
|                                                                                                    |                                                                                                    |                                                             |                                                                           |                                                                                                    |                       |                                                                                                    |  |
| Register Decode Information<br>CONFIGE : ADC Input Chann<br>The register sector among space to Unduk Vidu                                                                                                    | nel Selection, Gain<br>Indoness, gain and Appe                                                                                                    | Configuration a<br>st of the PGA                            | nd PGA Byposs - Ade                                                       | dress 0x00                                                                                                    |                       |                                                                                                    |  |
| Register Desade Information<br>CONFIGO : ADC Input Chann<br>The registry ances among payo O Dutal Vivi<br>entry of the Conference of Dutal Vivi<br>Reid Octors PASS (2)<br>Durat de 205 specteur<br>Comen Setting CODE                                                                                                    | nel Selection, Gain<br>Anorest, gan and appe<br>as Galo<br>estin<br>The LSB I<br>No. 2005 - ADMO, ADMA                                               | Configuration a<br>or of the PGA                            | nd PGA Bypass - Add                                                       | dress 0x00                                                                                                    |                       |                                                                                                    |  |
| Registre Desorte Information     CONFG0 : ADC Input Chan     Mary Apple Vients mana paylo Chan     Mary Angel Chan     Mary Angel     Mary Angel Chan     Mary An | nel Selection, Gain<br>Internett, gair and appa<br>econo<br>1 to LSB [<br>- ADNP = ADND, Albeb<br>- CONP = ADND, Albeb<br>1 to LSB []<br>1 to LSB [] | Configuration a<br>cr of the PGA<br>= AIM1<br>end PGA angle | nd PGA Bypasz - Add                                                       | drcss Ox00 .                                                                                                    |                       |                                                                                                    |  |

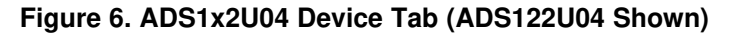

### 4.3 Using the Software With the ADS1x2U04EVM

This section covers the functionality of the *ADS1x2U04 Device Package* only. For more information about the GUI operation and functionality, refer to the *Delta-Sigma ADC EvaluaTion Software User Manual* (SBAU260) for the core software documentation. A link to the documentation is also available by navigating to *File -> Options* from within the GUI.

Upon startup, the GUI scans for the connected hardware. Once the ADS1x2U04EVM is plugged into the USB, the *Device* tab refreshes to display the ADS1x2U04 *Register Map* as shown in Figure 6. The *Device* tab also grants user control over register settings with a detailed description for the current values in each register. Click the *Refresh/Sync* button to read back the value in all registers and update the register map. Selecting a single register will provide a detailed description for the current values in the *Register Decode Information* panel below the register map (see the lower portion of Figure 7).

As an example for register configuration, Figure 7 and Figure 8 show specific details for the input *MUX* in the CONFIG0 register. In the figures are two columns showing the *Current* and *Default* values represented in hex for the ADS1x2U04 registers. There is also a column of the binary representation of the current register settings. The default settings shown are not necessarily the device power-up default values, but rather the default settings used by the GUI for proper communication and timing. Some of the settings cannot be changed by the user within the GUI.

In the *Register Control* section are drop-down menu options for each available setting for the register. Using the CONFIG0 register as an example, the upper 4 bits correspond to the input *MUX* selection. The drop-down menu items are shown for the *MUX* selection in Figure 8 with the upper 4 bits highlighted. A similar action occurs for each of the registers resulting in the binary column having the affected bits highlighted by each selected menu drop down. In this way, the bit segments of the register can be identified for the menu items affecting the changes.

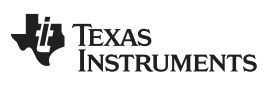

### Software Details

www.ti.com

| 🛯 8 E             | ) 🗊 🖙                                                                                                    |                                                                                                    | _                                                                                                    |                  |   |     |       |       |      |      |       |       |                       | Delta-Sigma ADC EvaluaTion Software - ADS122U04 |
|-------------------|----------------------------------------------------------------------------------------------------|----------------------------------------------------------------------------------------------------|----------------------------------------------------------------------------------------------------|------------------|---|-----|-------|-------|------|------|-------|-------|-----------------------|-------------------------------------------------|
| File              | Device                                                                                                    | Scripts                                                                                                    | Console                                                                                                    |                  |   |     |       |       |      |      |       |       |                       |                                                 |
| Save<br>Register  | Tools                                                                                                    | Additional<br>Interfaces +<br>Application Clies                                                                      | Data<br>Analysis<br>nts                                                                                             |                  |   |     |       |       |      |      |       |       | User<br>Guide<br>Doct | Datasheet B E2E Forum Collateral - umentation   |
| ADS122U           | 104 Registe                                                                                                    | r Map                                                                                                    |                                                                                                    |                  |   |     |       |       |      |      |       |       | Register Controls     |                                                 |
| Address           | Register Na                                                                                                    | ime                                                                                                    | Current                                                                                                    | Default          | 7 | 6   | 5     | 4     | 3    | 2    | 1     | 0     | MUX                   | AINP = AINO, AINN = AIN1                        |
| 0x00              | CONFIG0                                                                                                    |                                                                                                    | 0x00                                                                                                    | 0x00             | 0 | 0   | 0     | 0     | 0    | 0    | 0     | 0     | GAIN                  | 1                                               |
| 0x01              | CONFIG1                                                                                                    |                                                                                                    | 0x00                                                                                                    | 0x00             | 0 | 0   | 0     | 0     | 0    | 0    | 0     | 0     | GAIN                  |                                                 |
| 0x02              | CONFIG2                                                                                                    |                                                                                                    | 0x00                                                                                                    | 0x00             | 0 | 0   | 0     | 0     | 0    | 0    | 0     | 0     | PGA_EN                | PGA enabled (Gain = 1 to 128)                   |
| 0x03              | CONFIG3                                                                                                    |                                                                                                    | 0x00                                                                                                    | 0x00             | 0 | 0   | 0     | 0     | 0    | 0    | 0     | 0     |                       |                                                 |
| 0x04              | CONFIG4                                                                                                    |                                                                                                    | 0x4B                                                                                                    | 0x4B             | 0 | 1   | 0     | 0     | 1    | 0    | 1     | 1     |                       |                                                 |
| A Regi            | ster Decode                                                                                                    | Information                                                                                                    |                                                                                                    |                  |   |     | 0.1   | nacti | ve   |      | Aodit | fying |                       | Refresh/Sync Write Defaults                     |
| CON               |                                                                                                    | Innut Chann                                                                                                    | al Selection, Gain C                                                                                                | onfiguration and |   | a.  |       | ۸de   | Iros | - 0v | 00    |       |                       |                                                 |
| This re<br>Currer | GAIN     GAIN     GAIN     GAIN     GAIN     GAIN     GAIN     GAIN     GAIN     GAIN     GAIN     GAIN     GAIN | analog input chann<br>on Default Value<br>ADC input select<br>scation: MSB 7<br>e ADC input channe<br>Setting: 0000b | er Selection, Gain Co<br>annels, gain and bypass<br>: 0x00<br>tition<br>j to LSB 4<br>- AINP = AIN0, AINN =<br>tion | AIN1             |   | ура | 155 - | Add   |      | s 0x |       |       |                       |                                                 |

## Figure 7. ADS1x2U04 Input MUX Config 0 Register (ADS122U04 Shown)

| <mark>8</mark> 8         |             | Carinta                                          | Consela                |         |   | 1 |    | •    | 1  |   |      | 1     | _                    | Delta-Sigma ADC EvaluaTion Software - ADS122U04                                                                                                    |
|--------------------------|-------------|--------------------------------------------------|------------------------|---------|---|---|----|------|----|---|------|-------|----------------------|----------------------------------------------------------------------------------------------------|
| File<br>Save<br>Register | Tools       | Additional<br>Interfaces +<br>Application Client | Data<br>Analysis<br>ts |         |   |   |    |      |    |   |      |       | User<br>Guide<br>Doc | Datasheet B E2E Forum Collateral + umentation                                                                                                    |
| ADS122                   | U04 Registe | Мар                                              |                        |         |   |   |    |      |    |   |      |       | Register Controls -  |                                                                                                    |
| Address                  | Register Na | me                                               | Current                | Default | 7 | 6 | 5  | 4    | 3  | 2 | 1    | 0     | MUX                  | AINP = AIN0, AINN = AIN1                                                                                                    |
| 0x00                     | CONFIG0     |                                                  | 0x00                   | 0x00    | 0 | 0 | 0  | 0    | 0  | 0 | 0    | 0     | GAIN                 | AINP = AIN0, AINN = AIN1                                                                                                    |
| 0x01                     | CONFIG1     |                                                  | 0x00                   | 0x00    | 0 | 0 | 0  | 0    | 0  | 0 | 0    | 0     | 0.11                 | AINP = AIN0, AINN = AIN2                                                                                                    |
| 0x02                     | CONFIG2     |                                                  | 0x00                   | 0x00    | 0 | 0 | 0  | 0    | 0  | 0 | 0    | 0     | PGA_EN               | $\Delta INP = \Delta INO, \Delta INN = \Delta INO$<br>$\Delta INP = \Delta IN1 \Delta INN = \Delta INO$                                                                                                    |
| 0x03                     | CONFIG3     |                                                  | 0x00                   | 0x00    | 0 | 0 | 0  | 0    | 0  | 0 | 0    | 0     |                      | AINP = AIN1, AINN = AIN2                                                                                                    |
| 0x04                     | CONFIG4     |                                                  | 0x4B                   | 0x4B    | 0 | 1 | 0  | 0    | 1  | 0 | 1    | 1     |                      | AINP = AIN1, AINN = AIN3<br>AINP = AIN2, AINN = AIN3                                                                                                    |
|                          |             |                                                  |                        |         |   |   | 01 | nact | ve | 9 | Modi | fying |                      | AINP = AINS, AINN = AIN2<br>AINP = AIN3, AINN = AVSS<br>AINP = AIN2, AINN = AVSS<br>AINP = AIN2, AINN = AVSS<br>AINP = AIN3, AINN = AVSS<br>(VRETP - VREFN)/4 monotor (PGA bypassed)<br>(AINP and AINN shorted to (AVDD - AVSS)/2 |

## Figure 8. ADS1x2U04 Input MUX Selection

As stated earlier, some of the bits or register contents cannot be changed. One such example is the CONFIG4 register. This is due to keeping the operation of data collection within specific timing and control. For some other registers, data collection timing prohibits some specific register settings relative to the selected data rate (CONFIG1) and the selected data integrity options (CONFIG2) when running in continuous mode. The maximum Baud rate for the EVM is 115,200 Baud which limits the amount of data that can be transmitted between conversion periods. The data integrity options in CONFIG2 take precedence over data rate, so when using *Data Analysis* the data rate may be lowered to fit the Baud rate timing window. If the data rate changes with the EVM firmware, you will not see that this has happened unless you *Refresh/Sync* the register settings in the *Device* tab window.

### 4.3.1 Data Collection

Data is collected through the GUI using the *Data Analysis* client which is accessed by clicking the corresponding *Data Analysis* icon in the upper left area in either the *Device* or *Scripts* tab. Details about data collection and saving collected data to a file are given in the *Delta-Sigma ADC EvaluaTion Software User Manual* (SBAU260). In the lower right portion of the *Data Analysis* window is a voltage reference setting (*VRef*) that defaults to the value of the internal reference of the ADS1x2U04. The correct *VRef* value is important when displaying the *Time Domain* plot. There is also an input selection for the number of samples to collect. The default value is 2048 samples. When ready to collect data and display the results in the window, press the *Collect Data* button. The desired number of samples will be collected and displayed. The EVM will flash the D2 LED approximately once a second during the data collection as an indicator that conversion data are being collected.

Three views of the data are possible. The first view, Figure 9, is the *Data Inspector*. This view shows the result codes collected as either decimal or hex values. The result data can be saved to a file for later review or as import into another application.

| D       | ata Analysis |                                       |             |
|---------|--------------|---------------------------------------|-------------|
| Data Li | ad           |                                       |             |
| File    |              |                                       |             |
| Cour    | t ADCO       |                                       | O V ADCO    |
| 0       | 315          |                                       |             |
| 1       | 183          | -                                     |             |
| z       | 219          |                                       |             |
| 3       | 276          |                                       |             |
| 4       | 299          |                                       |             |
| 5       | 225          |                                       |             |
| 6       | 239          |                                       |             |
| 7       | 267          |                                       |             |
| 8       | 299          |                                       |             |
| 9       | 306          |                                       |             |
| 10      | 267          |                                       |             |
| 11      | 215          |                                       |             |
| 12      | 248          |                                       | EVM Paramet |
| 13      | 316          |                                       | Clock (Hz)  |
| 14      | 285          |                                       | 102400      |
| 15      | 255          |                                       | VRef (V)    |
| 16      | 268          |                                       | 2,04        |
| 17      | 322          |                                       |             |
| 18      | 297          |                                       |             |
| 19      | 271          | · · · · · · · · · · · · · · · · · · · | Collect Da  |
|         |              | 📰 Hex Data Display                    | 1.          |
|         |              |                                       | Patricia    |

Figure 9. Data Inspector

The second view is shown in Figure 10 and is the *Time Domain* plot of the data. The data will display in the window based on the selection from the drop-down menu. The options are *Volts* (*Input Referred*), *Volts*, and *Codes*. At the bottom of the display are statistic calculations of the collected data.

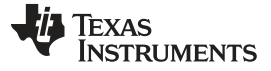

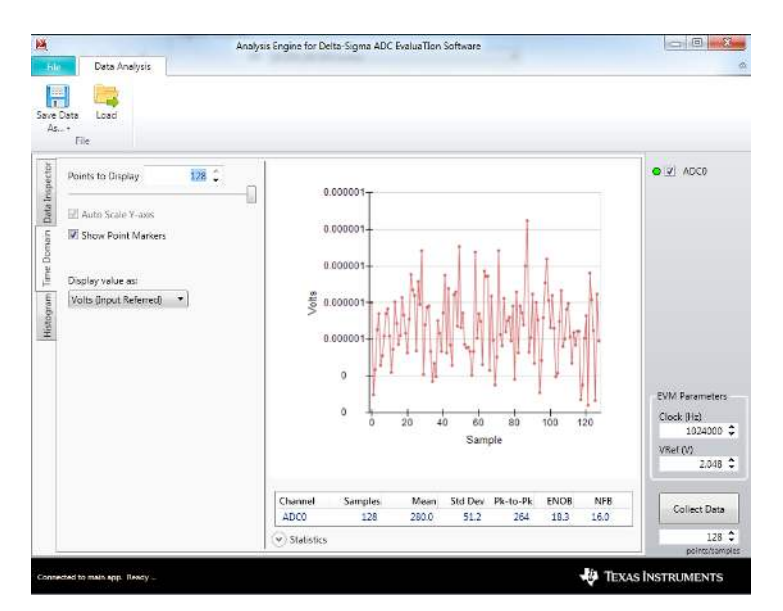

Figure 10. Time Domain

Along with the statistics information is the third view; the *Histogram* plot (Figure 11). The *Histogram* shows the distribution of the collected data based on the desired number of bins (*# Bins*) and the number of codes per bin (*# Codes/Bin*).

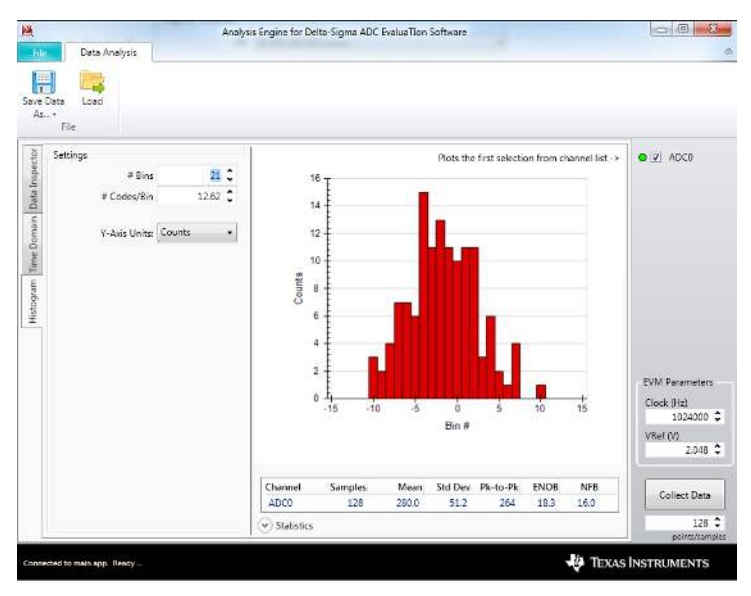

Figure 11. Histogram

The previous discussion pertains specifically to the ADC result data. In addition to the ADC data there is additional information that can be displayed depending on the settings in the *CONFIG2* register. When the conversion counter is enabled, the *Data Analysis* labels this information as *DSTATUS*. When the option for sending inverted conversion results is selected, the inverted count is labeled *USTATUS*. When either CRC or inverted conversion result is selected, the data integrity value is labeled as *CRC*. An example of the additional data are shown in Figure 12 and Figure 13. The result from the additional data must be manually determined from the *Data Inspector* view. The data for CRC or inverted conversion results will be meaningless for the *Time Domain* and *Histogram* views. TI recommends unchecking the boxes for *DSTATUS0*, *USTATUS0*, and *CRC0* boxes when viewing the *Time Domain* or *Histogram* plots.

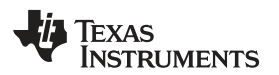

| e Data | Load |          |           |        |        |   |              |
|--------|------|----------|-----------|--------|--------|---|--------------|
| 5 *    |      |          |           |        |        |   |              |
| Fil    | e    |          |           |        |        |   | 1            |
|        | ount | DSTATUSO | LISTATUSO | 4000   | CRCO   |   | O 🔽 DSTATU   |
| 23     | 7    | 6F       | 90        | 00013D | FFFEC2 |   | O V USTATU   |
| 23     | 8    | 70       | 8F        | 000131 | FFFECE |   | • III 4000   |
| 23     | 9    | 71       | 8E        | 000109 | FFFEF6 |   | ADCU         |
| 24     | 0    | 72       | 8D        | 0000B2 | FFFF4D |   | O ✓ CRC0     |
| 24     | 1    | 73       | 8C        | 000121 | FFFEDE |   |              |
| 24     | 2    | 74       | 8B        | 0000ED | FFFF12 |   |              |
| 24     | 3    | 75       | 84        | 000117 | FFFEE8 |   |              |
| 24     | 4    | 76       | 89        | 00011F | FFFEEO |   |              |
| 24     | 5    | 77       | 88        | 0000F2 | FFFF0D |   |              |
| 24     | 6    | 78       | 87        | 000146 | FFFEB9 |   |              |
| 24     | 7    | 79       | 86        | 000193 | FFFE6C |   |              |
| 24     | 8    | 7A       | 85        | 00012E | FFFED1 |   |              |
| 24     | 9    | 7B       | 84        | 000108 | FFFEF7 |   | EVM Paramete |
| 25     | 0    | 7C       | 83        | 000149 | FFFEB6 |   | Clock (Hz)   |
| 25     | 1    | 7D       | 82        | 00015C | FFFEA3 |   | 102400       |
| 25     | 2    | 7E       | 81        | 000150 | FFFEAF |   | VRef (V)     |
| 25     | 3    | 7F       | 80        | 00010E | FFFEF1 |   | 2.04         |
| 25     | 4    | 80       | 7F        | 000120 | FFFEDF |   | L            |
| 25     | 5    | 81       | 7E        | 0000D2 | FFFF2D | = | -            |
|        |      |          |           |        |        | * | Collect Da   |
|        |      |          |           |        |        |   |              |

Figure 12. Data Displayed as HEX Values

|         | ta Analysis |          |      |      |                  |              |
|---------|-------------|----------|------|------|------------------|--------------|
|         |             |          |      |      |                  |              |
| Data Lo | ad          |          |      |      |                  |              |
| File    |             |          |      |      |                  |              |
| 24234   |             |          |      |      | 1                |              |
| Count   | t DSTATUS0  | USTATUSO | ADC0 | CRC0 |                  | O 🗹 DSTATU   |
| 237     | 111         | -112     | 317  | -318 |                  | O 🗸 USTATU   |
| 238     | 112         | -113     | 305  | -306 |                  | ADCO         |
| 239     | 113         | -114     | 265  | -266 |                  |              |
| 240     | 114         | -115     | 178  | -179 |                  | O V CRC0     |
| 241     | 115         | -116     | 289  | -290 |                  |              |
| 242     | 116         | -117     | 237  | -238 |                  |              |
| 243     | 117         | -118     | 279  | -280 |                  |              |
| 244     | 118         | -119     | 287  | -288 |                  |              |
| 245     | 119         | -120     | 242  | -243 |                  |              |
| 246     | 120         | -121     | 326  | -327 |                  |              |
| 247     | 121         | -122     | 403  | -404 |                  |              |
| 248     | 122         | -123     | 302  | -303 |                  |              |
| 249     | 123         | -124     | 264  | -265 |                  | EVM Paramete |
| 250     | 124         | -125     | 329  | -330 |                  | Clock (Hz)   |
| 251     | 125         | -126     | 348  | -349 |                  | 102400       |
| 252     | 126         | -127     | 336  | -337 |                  | VRef (V)     |
| 253     | 127         | -128     | 270  | -271 |                  | 2.04         |
| 254     | -128        | 127      | 288  | -289 |                  | -            |
| 255     | -127        | 126      | 210  | -211 |                  | Collect Da   |
|         |             |          |      |      |                  |              |
|         |             |          |      |      | Hex Data Display | 25           |

Figure 13. Data Displayed as Decimal Values

All data sent to the *Data Analysis* are considered to be signed data. This means that when viewing the data as decimal numbers, the *Count* will jump from 127 to -128 due to numerical signing. When viewing the *Inverted* data, the bit value returned is the complement of the original data and can be easily observed in the *Hex Data Display* mode of the *Data Inspector* tab as displayed in Figure 12. However, due to signing of the decimal value, the inverted result will appear as one less than the inverted decimal number of the original value. For example, if the original non-inverted value. The result is -126, which is the inverted value displayed in the *Data Analysis*. This behavior can actually be useful when analyzing large numbers as the original data and the inverted data will only be one count apart other than the sign itself. An example showing the inverted decimal values is shown in Figure 13.

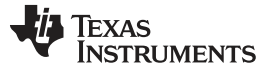

### 4.3.2 ADS1x2U04 Commands

The ADS1x2U04EVM commands are given in Table 8. These commands are available for use within the *Scripts* tab. For more information about using scripts, refer to the *Delta-Sigma ADC EvaluaTion Software User Manual* (SBAU260). Script usage as it applies to the ADS1x2U04EVM is further explained in Section 4.3.3.

| Command          | Description                                                       | Format                                     |
|------------------|-------------------------------------------------------------------|--------------------------------------------|
| SLEEP            | Enter a low power state                                           | SLEEP                                      |
| RESET            | Software reset - forces device into a POR state                   | RESET                                      |
| START            | Start or restart (synchronize) conversions                        | START                                      |
| RREG             | Read <number> registers beginning at <address></address></number> | RREG <address> <number></number></address> |
| WREG             | Write register <address> with <data></data></address>             | WREG <address> <data></data></address>     |
| RDATA            | Read conversion result                                            | RDATA                                      |
| EVM GPIO Comma   | nds                                                               |                                            |
| SETGPIO0         | Sets GPIO0 I/O state for the ADC with <number></number>           | SETGPIO0 <number></number>                 |
|                  |                                                                   | ADC GPIO0 is an input = 0                  |
|                  |                                                                   | ADC GPIO0 is an output = 1                 |
| SETGPIO1         | Sets GPIO1 I/O state for the ADC with <number></number>           | SETGPIO1 <number></number>                 |
|                  |                                                                   | ADC GPIO1 is an input = 0                  |
|                  |                                                                   | ADC GPIO1 is an output = 1                 |
| GPIO0OUT         | Sets GPIO0 output state with <number></number>                    | GPIO0OUT <number></number>                 |
|                  |                                                                   | GPIO0 is logic low = 0                     |
|                  |                                                                   | GPIO0 is logic high = 1                    |
| GPIO1OUT         | Sets GPIO1 output state with <number></number>                    | GPIO1OUT <number></number>                 |
|                  |                                                                   | GPIO1 is logic low = 0                     |
|                  |                                                                   | GPIO1 is logic high = 1                    |
| GPIO0IN          | Reads the current logic state of GPIO0                            | GPIO0IN                                    |
| GPIO1IN          | Reads the current logic state of GPIO1                            | GPIO1IN                                    |
| Standard EVM Con | nmands                                                            |                                            |
| COLLECT          | Collect data by collecting a <number> of samples</number>         | COLLECT <number></number>                  |
| COLLECTSTOP      | End any data collection in progress                               | COLLECTSTOP                                |
| COMMANDLIST      | Return the complete list of all available commands                | COMMANDLIST                                |
| ID               | Send EVM identification                                           | ID                                         |
| REGMAP           | Return the current contents of the ADC register map               | REGMAP                                     |

### Table 8. ADS1x2U04 EVM Software Commands

### 4.3.3 Using Scripts

There are a number of *Predefined* scripts found under the *Scripts* tab. Scripts are available for each of the sensor input configurations listed in Section 5.1. These *Predefined* scripts are meant to be a type of pseudo code describing the setup of registers and sequence of events for the various configurations.

Figure 14 demonstrates one of the *Predefined* scripts within the script window. Once loaded, the script will highlight the top entry. The script can *Run* through the entire script all at once, or can run *Step by step*. The same script can be run again by first clicking *Reset* to highlight the first step in the script. The *Predefined* scripts contain a description of the purpose of the script, and each element of the script describes the action contained in each step. A more detailed view of the script is shown in Figure 15. Each script element acts as pseudo code for showing the register configuration and program flow that can be used in an end-application.

The scripts can be edited and saved as *User*-defined scripts. Other scripting commands are given in Table 9 in addition to the commands for the EVM in Table 8.

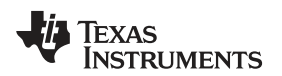

| Intervent       Intervent         Intervent       Intervent         Intervent                                                                                                    | B. ■ # +                                                                                                    | Deta-Gama ADV Erabalion Software - Abbizzula                                                                                                    |                                  |
|----------------------------------------------------------------------------------------------------|----------------------------------------------------------------------------------------------------|----------------------------------------------------------------------------------------------------|----------------------------------|
| Name beta 102   Prior To acclore and, also 4707 and and on the state one of accore control and prior 1.1 and 1.1 and a data and the state one of accore control and prior 1.2 and 1.1 and 2.1 and 1.2 and 2.1 and 2.1 a | Decision         Scription         Control           Image: Control of the strength         Image: Control of the strength         Image: Control of the strength           Image: Control of the strength         Image: Control of the strength         Image: Control of the strength           Image: Control of the strength         Image: Control of the strength         Image: Control of the strength                                                                                                    | User<br>Cuide — Canton Area -<br>Cuide — Canton - C                                                                                                    |                                  |
| With a dualation from refails in measure and a dual dual dualation of dual dualation of dual dualation of dual dualation of dual dualation of dual dualation of dual dual dualation of dual dualation of dual dual dualation of dual dual dualation of dual dual dualation of dual dual dualation of dual dual dualation of dual dual dualation of dual dual dualation of dual dual dualation of dual dual dualation of dual dual dualation of dual dual dual dual dual dual dual dual                                                                                                    | Name 3-Min 870                                                                                                    | PERG in mail as the advances based on IDE's second of 2006 à discussion benefit FER (two TAC'). Maccourses is wards from 2012 in 2012 at 2016 min of a load mail area are to a de date from | manufacture of \$1500            |
| rpt.(dhrg<br>anetion stabilited<br>gUBS>> 75<br>The How and The Same                                                                                                    | INF<br>IN var vit 10 anvente kult gin 2,1 and 5 kin avenue i kolt in 2 and 2. Juneer (MS2-2), and (MS2-2), and | Boord g detteds ( (k), 49%,                                                                                                    | 🛞 Run<br>(6) Step<br>(70) Forest |
| orpt Galang<br>on vectori etablished<br>ing USB-> TO<br>Time Management Vectoria Transmit                                                                                                    |                                                                                                    | 12                                                                                                    | 6  <br>F                         |
| ng U88> x10<br>Inite Managaran Inite Managaran Inite Managaran Inite Managaran Inite Managaran Inite Managaran Inite Managaran                                                                                                    | Script Lähing                                                                                                    |                                                                                                    |                                  |
|                                                                                                    | ang USEs 10                                                                                                    |                                                                                                    |                                  |

Figure 14. 3-Wire RTD Predefined Script

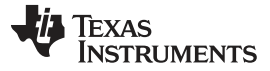

Software Details

www.ti.com

| Save<br>Save<br>Script File 1<br>Name<br>Bescription<br>Ake sure RTD is c | Import<br>New<br>Rescan<br>IO<br>3-wire RTD<br>This script<br>AIN2 and s | Predefine<br>Availab           | ed User<br>le Scripts<br>ire RTD as<br>from initial | sensor inp               |
|---------------------------------------------------------------------------|--------------------------------------------------------------------------|--------------------------------|-----------------------------------------------------|--------------------------|
| Name 3<br>Description 1<br>PAUSE<br>Make sure RTD is c                    | 3-wire RTD<br>This script<br>AIN2 and s                                  | uses a 3-w<br>subtracted       | ire RTD as<br>from initial                          | sensor inp<br>I measurer |
| Description                                                               | This script<br>AIN2 and s                                                | uses a 3-w<br>subtracted       | ire RTD as<br>from initial                          | sensor inp<br>I measurer |
| PAUSE<br>Make sure RTD is c                                               |                                                                          |                                |                                                     |                          |
| Use the inputs AIN<br>WREG 01 02<br>External reference                    | I2/AIN3, usir<br>using the RE                                            | ng PGA of 4 a<br>EFP/REFN inpl | nd PGA enab<br>ut                                   | bled                     |
| WREG 02 04                                                                | utout to 250                                                             | Drz4                           |                                                     |                          |
| WREG 03 A0<br>Set the IDAC1 rout                                          | ting to REFP                                                             |                                |                                                     |                          |
| REGMAP                                                                    | ister settinas                                                           | 1                              |                                                     |                          |
| DELAY 500<br>Delay to make sun                                            | e register rec                                                           | adback is corr                 | nplete                                              |                          |

## Figure 15. 3-Wire RTD Script Detail

## Table 9. Special Scripting Commands

| Command  | Description                               | Format                    |
|----------|-------------------------------------------|---------------------------|
| DELAY    | Delay <number> of milliseconds</number>   | DELAY <number></number>   |
| PAUSE    | Pause execution of running script         | PAUSE                     |
| COLLECT  | Collect <number> samples of data</number> | COLLECT <number></number> |
| ANALYSIS | Open Data Analysis client to display data | ANALYSIS                  |

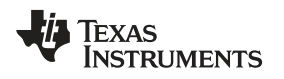

### 5 EVM Hardware Details

### 5.1 Analog Inputs

The analog inputs to the EVM can be connected at the terminal blocks located on the left side of the board (J6 and J7). At no time should an input voltage be applied that will exceed the absolute maximum input ratings of the ADS1x2U04 for the AVDD supply voltage being used. The only exception is when measuring an external voltage as discussed in Section 5.1.4. Various combinations for direct sensor input are provided for common sensor types used with the ADS1x2U04. However, sensor connections are not limited to the devices mentioned and many additional sensor types and combinations can also be connected to the ADS1x2U04.

In the following discussion, the various sensor connections are meant to show how those sensors can be connected and used with the ADS1x2U04. J6 allows for an RTD, thermocouple, or bridge sensor as well as voltage or current measurement. J7 is an external reference input only.

Five different sensor, or measurement types can be connected to J6. Table 10 demonstrates the various connections for each sensor type, the excitation source and ADC measurement channels used. Thermocouple and RTDs are the primary sensor types. The simplified input diagrams contain some extra components that are not populated on the EVM. These devices relate to input protection such as diodes and fuses. The components are not installed on the EVM as the devices can add measurement error. However, the input protection devices are shown in the diagrams as an example of how input protection may be applied to prevent damage when excessive voltage is applied to the input.

| Sensor                      | J6 Connection |      |      |      |          | EXC <sup>(1)</sup> | Reference                  | Jumper and Switch                                          | ADC Inputs |      |
|-----------------------------|---------------|------|------|------|----------|--------------------|----------------------------|------------------------------------------------------------|------------|------|
|                             | TB-1          | TB-2 | TB-3 | TB-4 | TB-5     | Source             |                            | Settings                                                   | AINP       | AINN |
| 2-wire RTD                  |               | В    |      |      | A        | I                  | IDAC × R77                 | JP6, 1-2; JP9, 1-2;<br>JP14, 2-3; S5 to JP6<br>(down)      | AIN0       | AIN3 |
| 3-wire RTD                  |               | В    | В    |      | A        | I                  | IDAC × R77                 | JP6, 1-2; JP9, 1-2;<br>JP14, 2-3; S5 to JP6<br>(down)      | AIN2       | AIN3 |
| 4-wire RTD                  |               | В    | В    | A    | A        | I                  | IDAC × R77                 | JP6, 1-2; JP9, 1-2;<br>JP14, 2-3; S5 to JP6<br>(down)      | AIN1       | AIN2 |
| Thermocouple <sup>(2)</sup> |               |      | -    | +    |          |                    | 2.048-V internal           | JP12 installed; JP13 1-2                                   | AIN1       | AIN2 |
| Bridge                      | EXC -         |      | -    | +    | EXC<br>+ | V                  | AVDD-AVSS<br>reference MUX | JP6, 2-3; JP9, 1-2                                         | AIN1       | AIN2 |
| Voltage                     | COM           |      |      |      | +        |                    | 2.5-V onboard              | JP9, 2-3; JP10 installed,<br>JP17, 1-2; S5 to VREF<br>(up) | AIN0       | AIN2 |
| Current                     | COM           | +    |      |      |          |                    | 2.5-V onboard              | JP14, 1-2, JP17, 1-2; S5<br>to VREF (up)                   | AIN3       | AIN2 |

### Table 10. J6 Sensor Connector Options

<sup>(1)</sup> EXC Source refers to the sensor excitation source.

(2) Thermocouple cold-junction can be measured by installing temperature sensor RT1 and using the 2-wire RTD configuration. See Table 12 for sensor part information. Bias for proper common-mode can be provided by installing JP12 and JP13, 1-2.

### 5.1.1 RTD Measurement Configurations

For RTD measurements the EVM circuit is designed for PT100 sensors. The sensor circuit uses a highside ratiometric reference with a current source for excitation using REFP and a current of 250  $\mu$ A. The excitation current creates a voltage across R77 that is used for the external REF inputs when S5 is in the down position pointing *to JP6*. The same reference current also excites the RTD for any RTD sensor type. To maintain a proper common-mode voltage when using PGA gain, return current from the RTD passes through R79. Resistor values for R77 and R79 can be changed as required, such as when using a PT1000 RTD. A connection diagram for a 3-wire RTD is shown in Figure 16. The same J6 terminal block is also used for 2-wire and 4-wire RTDs, but the input configuration is different for each RTD type. See Figure 17 for 2-wire connections and Figure 18 for 4-wire connections.

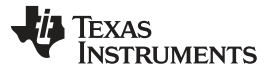

EVM Hardware Details

www.ti.com

Using the high-side reference as a single current source allows for a ratiometric measurement for all RTD sensor types. This is not the case for a low-side reference and a 3-wire RTD using two current sources. The second current source cancels lead resistance from the measurement, but also adds the noise of the current source to the low-side reference. For the 3-wire case, the RTD and low-side reference are not truly ratiometric. This differs from the high-side reference which still allows the cancellation of the lead resistance for 3-wire RTDs by measuring the voltage drop of just the lead resistance (AIN0 and AIN2) and then subtracting the measured voltage drop from the RTD measured voltage.

The measurement result will be the ratio of the RTD resistance to the reference resistance. The voltage drop across the RTD ( $V_{RTD}$ ) is equal to the value of one code (LSB) times the number of codes in the ADC result. The full-scale range is based on the reference voltage which is equal to R77 times the excitation current ( $I_{EXC}$ ).

 $\begin{aligned} & \text{Code}_{\text{LSB}} = \text{Full-Scale Range / Total Number of Codes} = \pm V_{\text{REF}} / \text{PGA / } (2^{24} - 1) = 2 \times V_{\text{REF}} / \text{PGA / } (2^{24} - 1) \end{aligned} \tag{1} \\ & V_{\text{RTD}} = \text{Code}_{\text{LSB}} \times \text{Result}_{\text{CODES}} = (2 \times \text{R77} \times I_{\text{EXC}} / \text{PGA}) / (2^{24} - 1) \times \text{Result}_{\text{CODES}} V \end{aligned} \tag{2}$ 

V<sub>RTD</sub> is also equal to the resistance of the RTD times the excitation current.

$$V_{RTD} = R_{RTD} \times I_{EXC}$$

Equating Equation 2 to Equation 3 and solving for the RTD resistance ( $R_{RTD}$ ), the  $I_{EXC}$  term drops out of the equation and the RTD resistance  $R_{RTD}$  is found to be directly proportional to R77.

$$R_{BTD} = (2 \times R77 \times Result_{CODES} / PGA) / (2^{24} - 1)$$

The value of  $\text{Result}_{\text{CODES}}$  also includes the lead resistance. The codes returned from the lead resistance measurement,  $\text{Result}_{\text{LEADCODES}}$  can be subtracted from  $\text{Result}_{\text{CODES}}$  prior to the resistance calculation given in Equation 4.

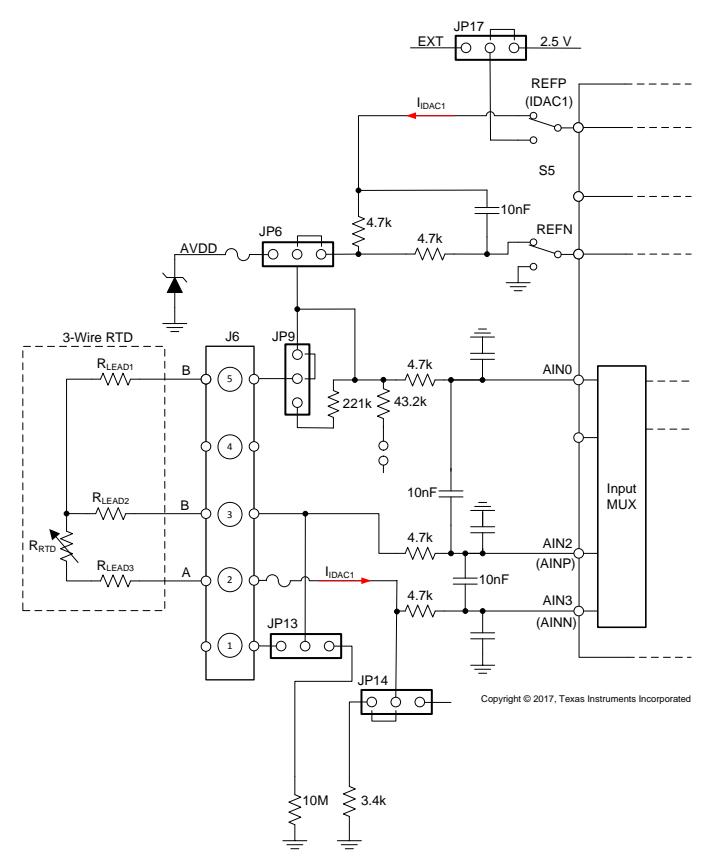

Figure 16. Simplified 3-Wire RTD Input Diagram

(3)

![](_page_22_Picture_0.jpeg)

![](_page_22_Figure_3.jpeg)

Figure 17. Simplified 2-Wire RTD Input Diagram

![](_page_23_Picture_0.jpeg)

EVM Hardware Details

www.ti.com

![](_page_23_Figure_3.jpeg)

Figure 18. Simplified 4-Wire RTD Input Diagram

### 5.1.2 Thermocouple Measurement Configuration

When connecting a thermocouple to J6, the junction of the thermocouple and the terminal block create a second thermocouple. The temperature effect of the undesired thermocouple needs to be removed from the total temperature calculation. Typically, this calculation is described as cold-junction compensation. The cold-junction temperature can be measured by attaching an SMD RTD chip at RT1 (see Table 12 for device information) and calculating the cold-junction temperature from the RT1 resistance. Figure 19 is a connection diagram showing excitation of RT1 and the thermocouple input measurement channels.

![](_page_24_Picture_0.jpeg)

![](_page_24_Figure_3.jpeg)

![](_page_24_Figure_4.jpeg)

The RTD resistance of RT1 can be calculated using Equation 4. Another method to calculate the resistance is to first measure the voltage drop across RT1 ( $V_{RT1}$ ).  $V_{RT1}$  can be directly measured by the ADC and the resistance value of RT1 ( $R_{RT1}$ ) can be calculated by dividing the measured voltage for  $V_{RT1}$  by the excitation current  $I_{IDAC1}$ .

$$\mathsf{R}_{\mathsf{RT1}} = \mathsf{V}_{\mathsf{RT1}} / \mathsf{I}_{\mathsf{IDAC1}} \Omega$$

(5)

(6)

If the PT100 chip RTD is used for RT1, standard PT100 lookup tables can be used to determine the cold-junction temperature. The cold-junction temperature is used to determine the cold-junction voltage ( $V_{CJ}$ ) by using a reverse lookup table for the thermocouple type being used.

The temperature for the desired connected thermocouple at J6 is the addition of the voltages of the ADC measured thermocouple ( $V_{TC}$ ) and the cold-junction voltage ( $V_{CJ}$ ).

$$V_{ACTUAL} = V_{TC} + V_{CJ} V$$

The actual thermocouple temperature can be determined from the desired thermocouple-type lookup tables using  $V_{ACTUAL}$ . All thermocouple calculations can be accomplished using the polynomial equations for the thermocouple type being used instead of the lookup table.

### 5.1.3 Bridge Configuration

Bridge sensors, such as a load-cell, can be connected so that the excitation of the bridge is also used as the ADC reference. This arrangement allows for a ratiometric measurement limiting the affects of noise and drift in the conversion result. The bridge connection is shown in Figure 20.

![](_page_25_Picture_0.jpeg)

EVM Hardware Details

![](_page_25_Figure_3.jpeg)

Figure 20. Simplified Bridge Input Diagram

When jumper JP6 is connected to the AVDD supply by connecting pins 2 and 3, AVDD becomes the source for excitation at J6 pin 5. The excitation return current to AGND is accomplished by connection to J6 pin1. To keep the measurement ratiometric, the AVDD supply should be used as the reference for the ADC. This can be accomplished in the *VREF* reference MUX selection of the CONFIG1 register and selecting *Analog Supply (AVDD - AVSS) used as the reference* option.

As the measurement circuit is ratiometric, the output of the bridge will be proportional to the excitation. One type of bridge circuit is a strain gauge load-cell which is used in weight scales. A load-cell will have a sensitivity of a specific output voltage at full-rated capacity for each volt of excitation and is expressed as mV / V for full-scale output. The most common sensitivities range from 1 to 3 mV / V at the rated capacity of the load-cell. The desired result might be in resistance, weight, or pressure. However, the ADC output code result is related to a fraction of the reference voltage and because of this, bridge measurements are often confusing. A conversion to the desired result is required as the ADC does not measure any of the desired quantities directly.

As an example, the load-cell case will be used with a sensitivity of 2 mV / V and a full-scale capacity of 10 kg. The excitation and reference voltage is 5 V. The full-scale output voltage will be equal to the excitation voltage multiplied by the sensitivity.

$$V_{OUTPUT} = V_{EXC} \times V_{SENSITIVITY} = 5 V \times 2 mV / V = 10 mV$$

(7)

The full-scale range of the ADC is two times the reference voltage divided by the applied gain. As the output is very small, the maximum PGA gain can be applied.

$$V_{FS} = \pm (V_{REF} / PGA) = 2 \times V_{EXC} / PGA = 2 \times 5 V / 128 = 10 / 128 = 78.125 mV = \pm 39.0625 mV$$
 (8)

For this example, only about one-eighth of the total available full-scale range will be utilized. The impact of noise on the measurement must be carefully considered. Conversion noise will be a factor of the PGA and data rate settings. The conversion noise will directly impact the flicker-free scale resolution. A flicker-free or noise-free resolution occurs at the point where noise no longer affects the repeatability of the measurement. Repeatability can be calculated in a couple of different ways. One approach is to use the capacity of the load-cell times the noise (peak to peak) divided by the full-scale output at the rated capacity for the excitation being used. This approach gives a quick indication of the best case noise-free resolution of the measurement.

Texas

**STRUMENTS** 

 $Repeatability = (Capacity \times V_{NOISEp-to-p}) / V_{OUTPUT}$ (9)

Continuing the example using a PGA gain of 128, and data rate of 90 SPS, there may be typical noise of 850 nV, peak to peak. The repeatability can be calculated for the 10-kg capacity load-cell used.

Repeatability = 
$$(10 \text{ kg} \times 850 \text{ nV}) / 10 \text{ mV} = 850 \text{ mg}$$
 (10)

Repeatability is also the representation of the value of a single noise-free code (count). As proof, a similar analysis approach using noise-free counts will result in the same repeatability. The ADC result has a voltage relationship that directly relates to the reference voltage and applied gain. A single count (code) is a function of the full-scale range of the ADC divided by the total available codes. As an example, the 24-bit ADS122U04 will be used for the following calculations.

$$V_{\text{CODE}} = V_{\text{ES}} / (2^{(24)} - 1) = 78.125 \text{ mV} / 16777215 = 4.66 \text{ nV}$$
(11)

The number of codes representing conversion noise is the noise voltage divided by the voltage value of one code.

$$Code_{NOISE} = V_{NOISEp-10-p} / V_{CODE} = 850 \text{ nV} / 4.66 \text{ nV} = 182.5 \text{ codes}$$
 (12)

The number of noise codes can be easily converted to number of bits which equates to 7.512 bits of noise. The total number of noise-free bits equals the total number of ADC bits (24-bit resolution for the ADS122U04) less the noise bits. For the example, the noise-free bits total 16.487 bits. The number of noise-free counts for the capacity of the load-cell is equal to the total available counts for noise-free resolution times the ratio of the maximum output of the load-cell to the full-scale range.

Counts<sub>NOISE-FREE</sub> = 
$$2^{(16.487)} \times V_{OUTPUT} / V_{FS} = 91912 \times 10 \text{ mV} / 78.125 \text{ mV} = 11765 \text{ codes}$$
 (13)

Using the noise-free counts the repeatability will be equal to the capacity divided by the number of counts.

Repeatability = Capacity / Counts<sub>NOISE-FREE</sub> = 10 kg / 11765 = 850 mg (14)

As shown, the result of Equation 10 equates to Equation 14 and is proportional to the noise. The repeatability calculation is a best-case scenario based solely on the typical converter noise with shorted input. Any system noise, such as EMI / RFI, will degrade the repeatability further.

#### 5.1.4 Voltage and Current Measurement Configurations

Voltage measurements greater than AVDD and current measurements up to 24 mA can be made using J6. The possible input combinations are shown in Figure 21. Table 11 details the allowable input range for various configurations and analog supply voltages. The EVM uses a voltage divider (R61 and R62) so that up to 30 V can be applied when analog COM is connected to AGND (default EVM condition), installing JP10 and using 5-V AVDD as the reference voltage. The AVDD reference can be selected from the reference MUX option in the CONFIG1 register by selecting *Analog supply (AVDD - AVSS) used as the reference option*.

The bipolar voltage and current measurements require modification to the EVM. When analog COM is connected to VREF (JP18), the input range changes to  $\pm 15$  V to ensure the input remains within AVDD to AVSS. The measured voltage from the ADC must be converted to the proper input voltage value based on the scaling of the values of the resistor divider.

$$V_{IN} = V_{R62} \times (R61 + R62) / R62 = V_{R62} \times (221 + 43.2) / 43.2 = V_{R62} \times (264.2 / 43.2) V$$
(15)

When voltage measurements are taken, JP9 must be connected to the voltage divider input by installing the jumper between pins 2 and 3. Also, JP10 must be installed to complete the current path to COM. JP13 must also have the jumper installed between pins 2 and 3 for connecting the analog COM to AIN2 as the AIN0 and AIN2 input combination is used for the measurement.

To make bipolar measurements, the resistor R90 must be removed to disconnect COM from AGND. In addition, COM must now connect to VREF by adding a short between pins 1 and 2 of JP18. Make sure VREF is connected to the 2.5-V reference by installing the jumper at JP17 to 1 and 2. VREF can also be used as the reference source by setting S5 to the up position (VREF) and selecting the CONFIG1 register setting for the reference MUX to *External reference using the REFP and REFN inputs*.

Current measurement is a calculated measurement using the low-side shunt resistor R80 (100  $\Omega$ ). The voltage drop across this resistor is measured by the ADC and current is calculated from the voltage result divided by the value of R80. Jumper JP14 must have the jumper installed between pins 1 and 2 to complete the current path to analog COM. JP13 must also have the jumper installed between pins 2 and 3 for connecting the analog COM to AIN2 as the AIN3/AIN2 input combination is used for the measurement.

$$I_{IN} = V_{IN} / R80 = V_{IN} / 100 A$$

(16)

### TEXAS INSTRUMENTS

#### EVM Hardware Details

www.ti.com

| Sensor                |      | J6 Connection | I      | AVDD (V) | COM (JP18) | ADC Inputs |      |
|-----------------------|------|---------------|--------|----------|------------|------------|------|
|                       | TB-1 | TB-2          | TB-5   |          |            | AINP       | AINN |
| 0–30 V (REF = 5 V)    | +    |               | -      | 5        | AGND       | AIN0       | AIN2 |
| 0–20 V (REF = AVDD)   | +    |               | -      | 5 or 3.3 | AGND       | AIN0       | AIN2 |
| ±15 V (REF = 2.5 V)   | ±    |               | Common | 5        | VREF       | AIN0       | AIN2 |
| 0–24 mA (REF = 2.5 V) |      | +             | -      | 5 or 3.3 | AGND       | AIN3       | AIN2 |
| ±24 mA (REF = 2.5 V)  |      | ±             | Common | 5        | VREF       | AIN3       | AIN2 |
| ±7 mA (REF = 2.5 V)   |      | ±             | Common | 5 or 3.3 | VREF       | AIN3       | AIN2 |

![](_page_27_Figure_4.jpeg)

![](_page_27_Figure_5.jpeg)

Figure 21. Simplified Voltage and Current Input Diagram

## 5.2 Digital Inputs

Access the digital signals of the device using J3. The J3 header allows for the connection to a logic analyzer or when the EVM is used in a stand-alone configuration for connections to an external microprocessor or microcontroller.

If controlling the ADS1x2U04 with an external processor, power down the onboard TM4C1294NCPDT by placing a jumper on JP1. This can be accomplished by soldering a wire between the JP1 terminals or by installing a 2-pin, 0.1-in spaced header that has the pins shorted with a shorting block (see Table 3).

![](_page_28_Picture_0.jpeg)

### 5.3 ADC Reference

The reference of the ADC can be provided by using the internal reference of the ADS1x2U04, or by using the reference MUX selection in the CONFIG1 register to an external source. Reference MUX selections to external sources can be AVDD minus AVSS, or by the voltage source connected to the REFP and REFN inputs. Various external references to REFP and REFN are possible such as connecting an external reference source to J7, by using the onboard 2.5-V reference (U24), or by using the IDAC established reference through R77 on the EVM. External reference inputs are differential input pairs.

The IDAC reference using R77 is selected by switching S5 to the down position *to JP6*. This input pair is dedicated for use with the high-side reference for ratiometric RTD measurements, and is excited by using the ADC IDAC current sourced from REFP. The IDAC current source must make a complete circuit path to AVSS (analog ground) for current to flow through resistor R77, when used to establish the reference voltage.

Using the AVDD minus AVSS MUX selection is primarily used for making ratiometric bridge measurements or measuring large input voltages when using the voltage divider input circuit.

An external voltage can be routed to the REFP and REFN inputs through S5. When connecting an external voltage, S5 must be in the up position to VREF. The voltage applied to VREF can come from the externally-supplied voltage at J7 or can be supplied from the 2.5-V onboard reference (U24) on the EVM. JP17 with the jumper installed at pins 1 and 2 select the onboard reference, while JP17 pins 2 and 3 select the reference connected to J7. The simplified reference input diagram is shown in Figure 22.

The REFP and REFN inputs are a differential input pair. Except for the IDAC created reference through R77, all other externally supplied reference voltages are analog ground referenced due to the R85 shorting resistor. R85 can be removed when applying voltages to J7, but there must be an analog ground reference for REFN when using the onboard reference.

![](_page_28_Figure_9.jpeg)

Figure 22. Simplified External REF Input

![](_page_29_Picture_0.jpeg)

#### EVM Hardware Details

### 5.4 Reset

Hardware reset the ADC by pressing S4. This is a whole system reset which resets the microcontroller and will re-enumerate the Tiva, when released. If only a reset of the ADC is required, then use the *Reset* command.

![](_page_30_Picture_0.jpeg)

## 6 Power Supply Connections – EVM and ADC

### 6.1 Powering the EVM

The EVM is only powered by the USB connection at J1.

### 6.2 Powering the ADS1x2U04

The ADS1x2U04 analog supply is provided at the AVDD and AVSS connections. The digital section of the ADS1x2U04 requires a DVDD supply for the ADC core digital and digital interface.

### 6.2.1 Analog Supply Configuration

The EVM is designed to be operated by using a unipolar supply. This means that AVSS is tied to analog ground and bipolar supply operation is unavailable on the EVM without modification and an externally supplied source. For AVDD, two possible voltage sources are available at jumper JP11. Achieving 3.3 V is possible when JP11 pins 2 and 3 are shorted and 5 V is possible by shorting JP11 pins 1 and 2 (default). Jumper JP16 can be used for direct current measurement of the AVDD current into the ADC by removing the jumper and connecting a DC current meter between the pins.

It is possible to change the analog supply configuration to a different voltage than what is supplied on the EVM. Using a different unipolar AVDD supply voltage, such as 2.5 V, JP16 can be used to supply the voltage by removing the jumper and attaching the externally supplied voltage to pin 2 of JP16. Make sure that the proper return path for the external supply is connected to one of the GND test points on the EVM. Using a bipolar supply is accomplished by connecting the positive voltage supply to JP16 pin 2, as stated previously. The negative voltage supply can be connected to TP20 after removing the R82 shorting resistor to GND. The bipolar supply common can be connected to one of the GND test points.

### 6.2.2 Digital Supply

The digital supply has only one voltage source option of 3.3 V for DVDD. Jumper JP15 can be used for direct current measurement of the DVDD current into the ADC by removing the jumper and connecting a DC current meter between the pins.

![](_page_31_Picture_0.jpeg)

### 7 ADS1x2U04 Bill of Materials, PCB Layouts, and Schematics

### 7.1 Bill of Materials

**NOTE:** All components should be compliant with the *European Union Restriction on Use of Hazardous Substances* (RoHS) directive. Some part numbers may be either leaded or RoHS. Verify that purchased components are RoHS-compliant. (For more information about TI's position on RoHS compliance, see <a href="http://www.ti.com">http://www.ti.com</a>.)

| Designator                                                                                                    | Qty | Value  | Description                                                           | Package Reference | Part Number         | Manufacturer                   | Alternate Part<br>Number | Alternate<br>Manufacturer |
|----------------------------------------------------------------------------------------------------|-----|--------|-----------------------------------------------------------------------|-------------------|---------------------|--------------------------------|--------------------------|---------------------------|
| !PCB1                                                                                                    | 1   |        | Printed Circuit Board                                                 |                   | PA034               | Any                            |                          |                           |
| C1, C21                                                                                                    | 2   | 2.2uF  | CAP, CERM, 2.2 µF, 35 V, ± 10%, X5R, 0603                             | 0603              | GRM188R6YA225KA12D  | Murata                         |                          |                           |
| C2, C3, C4, C5, C6, C9,<br>C11, C17, C18, C19, C20,<br>C23, C24, C25, C26, C27,<br>C28, C31 C36, C43, C70,<br>C71 | 22  | 0.1uF  | CAP, CERM, 0.1 μF, 25 V, ± 5%, X7R, 0603                              | 0603              | 06033C104JAT2A      | AVX                            |                          |                           |
| C12, C13                                                                                                    | 2   | 6.8pF  | CAP, CERM, 6.8 pF, 50 V, ± 4%, C0G/NP0, 0603                          | 0603              | 06035A6R8CAT2A      | AVX                            |                          |                           |
| C14, C15                                                                                                    | 2   | 12pF   | CAP, CERM, 12 pF, 50 V, ± 5%, C0G/NP0, 0603                           | 0603              | C0603C120J5GACTU    | Kemet                          |                          |                           |
| C22, C39, C40, C42, C45,<br>C85, C86                                                                              | 7   | 1uF    | CAP, CERM, 1 µF, 25 V, ± 10%, X7R, 0603                               | 0603              | GRM188R71E105KA12D  | Murata                         |                          |                           |
| C33                                                                                                    | 1   | 22uF   | CAP, CERM, 22 μF, 16 V, ± 10%, X7R, 1210                              | 1210              | GRM32ER71C226KE18L  | Murata                         |                          |                           |
| C32, C34                                                                                                    | 2   | 10uF   | CAP, CERM, 10 μF, 25 V, ± 10%, X7R, 1206_190                          | 1206_190          | C1206C106K3RACTU    | Kemet                          |                          |                           |
| C35                                                                                                    | 1   | 100pF  | CAP, CERM, 100 pF, 25 V, ± 10%, X7R, 0603                             | 0603              | 06033C101KAT2A      | AVX                            |                          |                           |
| C37                                                                                                    | 1   | 47uF   | CAP, CERM, 47 µF, 16 V, ± 15%, X5R, 1206                              | 1206              | C3216X5R1C476M160AB | TDK                            |                          |                           |
| C38, C74, C75, C76, C77                                                                                           | 5   | 0.01uF | CAP, CERM, 0.01 µF, 50 V, ± 5%, C0G/NP0, 0603                         | 0603              | C1608NP01H103J080AA | TDK                            |                          |                           |
| C41, C44                                                                                                    | 2   | 1000pF | CAP, CERM, 1000 pF, 100 V, ± 5%, X7R, 0603                            | 0603              | 06031C102JAT2A      | AVX                            |                          |                           |
| C73. C78, C83                                                                                                    | 3   | 0.1uF  | CAP, CERM, 0.1 µF, 16 V, +/- 5%, X7R, 0603                            | 0603              | C1608NP01H103J080AA | TDK                            |                          |                           |
| C79, C80, C81, C82                                                                                                | 4   | 1000pF | CAP, CERM, 1000 pF, 50 V, +/- 5%, C0G/NP0, 0603                       | 0603              | 06031C102JAT2A      | AVX                            |                          |                           |
| C84                                                                                                    | 1   | 10uF   | CAP, CERM, 10 $\mu F,$ 25 V, ± 20%, X5R, 0603                         | 0603              | GRM188R61E106MA73D  | Murata                         |                          |                           |
| D1, D2, D4                                                                                                    | 3   | Green  | LED, Green, SMD                                                       | LED_0603          | LTST-C191TGKT       | Lite-On                        |                          |                           |
| D3                                                                                                    | 1   | Red    | LED, Red, SMD                                                         | LED_0603          | LTST-C191KRKT       | Lite-On                        |                          |                           |
| D9                                                                                                    | 1   | 5.6V   | Diode, Zener, 5.6 V, 5 W, SMB                                         | SMB               | SMBJ5339B-TP        | Micro Commercial<br>Components |                          |                           |
| H1, H2, H3, H4                                                                                                    | 4   |        | Bumpon, Cylindrical, 0.312 X 0.200, Black                             | Black Bumpon      | SJ61A1              | 3M                             |                          |                           |
| J1                                                                                                    | 1   |        | Connector, Receptacle, Micro-USB Type B, R/A, Bottom<br>Mount SMT     | 7.5x2.45x5mm      | 0473460001          | Molex                          |                          |                           |
| J6                                                                                                    | 1   |        | Terminal Block, 3.5mm Pitch, 5x1, TH                                  | 17.5x8.2x6.5mm    | ED555/5DS           | On-Shore Technology            |                          |                           |
| J7                                                                                                    | 1   |        | Terminal Block, 3.5mm Pitch, 2x1, TH                                  | 7.0x8.2x6.5mm     | ED555/2DS           | On-Shore Technology            |                          |                           |
| JP10, JP12, JP15, JP16                                                                                            | 4   |        | Header, 2mm, 2x1, Tin, TH                                             | Header, 2mm, 2x1  | TMM-102-01-T-S      | Samtec                         |                          |                           |
| JP6, JP9, JP11, JP13,<br>JP14, JP17                                                                               | 6   |        | Header, 2mm, 3x1, Tin, TH                                             | Header, 2mm, 3x1  | TMM-103-01-T-S      | Samtec                         |                          |                           |
| L1                                                                                                    | 1   | 1uH    | Inductor, Wirewound, Ferrite, 1 $\mu\text{H},$ 2.05 A, 0.045 ohm, SMD | 1210              | LQH32PN1R0NN0       | Murata                         |                          |                           |

### Table 12. ADS1x2U04 EVM Bill of Materials

![](_page_32_Picture_0.jpeg)

### Table 12. ADS1x2U04 EVM Bill of Materials (continued)

| Designator                                                                                      | Qty | Value   | Description                                                                                                    | Package Reference     | Part Number        | Manufacturer              | Alternate Part<br>Number | Alternate<br>Manufacturer |
|-------------------------------------------------------------------------------------------------|-----|---------|----------------------------------------------------------------------------------------------------|-----------------------|--------------------|---------------------------|--------------------------|---------------------------|
| R1, R4, R7, R12                                                                                 | 4   | 10.0k   | RES, 10.0 k, 1%, 0.1 W, 0603                                                                                                    | 0603                  | CRCW060310K0FKEA   | Vishay-Dale               |                          |                           |
| R2, R25, R26, R27, R39                                                                          | 5   | 1.00k   | RES, 1.00 k, 1%, 0.1 W, 0603                                                                                                    | 0603                  | CRCW06031K00FKEA   | Vishay-Dale               |                          |                           |
| R3                                                                                              | 1   | 8.06k   | RES, 8.06 k, 1%, 0.1 W, 0603                                                                                                    | 0603                  | CRCW06038K06FKEA   | Vishay-Dale               |                          |                           |
| R8, R11                                                                                         | 2   | 100     | RES, 100, 1%, 0.1 W, 0603                                                                                                    | 0603                  | CRCW0603100RFKEA   | Vishay-Dale               |                          |                           |
| R13                                                                                             | 1   | 1.00Meg | RES, 1.00 M, 1%, 0.1 W, 0603                                                                                                    | 0603                  | CRCW06031M00FKEA   | Vishay-Dale               |                          |                           |
| R14                                                                                             | 1   | 4.87k   | RES, 4.87 k, 1%, 0.1 W, 0603                                                                                                    | 0603                  | CRCW06034K87FKEA   | Vishay-Dale               |                          |                           |
| R15                                                                                             | 1   | 2.00k   | RES, 2.00 k, 1%, 0.1 W, 0603                                                                                                    | 0603                  | CRCW06032K00FKEA   | Vishay-Dale               |                          |                           |
| R16, R23, R24, R33, R36,<br>R69, R71, R81, R82, R83,<br>R84, R85, R90                           | 13  | 0       | RES, 0, 5%, 0.1 W, 0603                                                                                                    | 0603                  | CRCW06030000Z0EA   | Vishay-Dale               |                          |                           |
| R17                                                                                             | 1   | 51      | RES, 51, 5%, 0.1 W, 0603                                                                                                    | 0603                  | CRCW060351R0JNEA   | Vishay-Dale               |                          |                           |
| R20, R21, R29                                                                                   | 3   | 100k    | RES, 100 k, 1%, 0.1 W, 0603                                                                                                    | 0603                  | CRCW0603100KFKEA   | Vishay-Dale               |                          |                           |
| R28                                                                                             | 1   | 0.1     | RES, 0.1, 1%, 0.1 W, 0603                                                                                                    | 0603                  | ERJ-L03KF10CV      | Panasonic                 |                          |                           |
| R30                                                                                             | 1   | 20.0k   | RES, 20.0 k, 1%, 0.1 W, 0603                                                                                                    | 0603                  | RC0603FR-0720KL    | Yageo America             |                          |                           |
| R31                                                                                             | 1   | 768k    | RES, 768 k, 1%, 0.1 W, 0603                                                                                                    | 0603                  | RC0603FR-07768KL   | Yageo America             |                          |                           |
| R32                                                                                             | 1   | 215k    | RES, 215 k, 1%, 0.1 W, 0603                                                                                                    | 0603                  | RC0603FR-07215KL   | Yageo America             |                          |                           |
| R61                                                                                             | 1   | 221k    | RES, 221 k, 0.1%, 0.1 W, 0603                                                                                                    | 0603                  | RG1608P-2213-B-T5  | Susumu Co Ltd             |                          |                           |
| R62                                                                                             | 1   | 43.2k   | RES, 43.2 k, 0.1%, 0.1 W, 0603                                                                                                    | 0603                  | RG1608P-4322-B-T5  | Susumu Co Ltd             |                          |                           |
| R63, R74                                                                                        | 2   | 10.0Meg | RES, 10.0 M, 1%, 0.1 W, 0603                                                                                                    | 0603                  | CRCW060310M0FKEA   | Vishay-Dale               |                          |                           |
| R68, R70 R72, R75, R87,<br>R88                                                                  | 6   | 4.70k   | RES, 4.70 k, 1%, 0.5 W, AEC-Q200 Grade 0, 0805                                                                                                    | 0805                  | ERJ-P06F4701V      | Panasonic                 |                          |                           |
| R73, R76                                                                                        | 2   | 47      | RES, 47, 5%, 0.1 W, 0603                                                                                                    | 0603                  | CRCW060347R0JNEA   | Vishay-Dale               |                          |                           |
| R77, R78                                                                                        | 2   | 4.70k   | RES, 4.70 k, 0.1%, 0.4 W, AEC-Q200 Grade 0, 1206                                                                                                    | 1206                  | RTAN1206BKE4K70    | Stackpole Electronics Inc |                          |                           |
| R79                                                                                             | 1   | 3.40k   | RES, 3.40 k, 1%, 0.5 W, AEC-Q200 Grade 0, 0805                                                                                                    | 0805                  | CRCW08053K40FKEAHP | Vishay-Dale               |                          |                           |
| R80                                                                                             | 1   | 100     | RES, 100, 0.1%, 1 W, AEC-Q200 Grade 0, 1206                                                                                                    | 1206                  | HRG3216P-1000-B-T1 | Susumu Co Ltd             |                          |                           |
| R86                                                                                             | 1   | 1.10    | RES, 1.10, 1%, 0.1 W, 0603                                                                                                    | 0603                  | CRCW06031R10FKEA   | Vishay-Dale               |                          |                           |
| R89                                                                                             | 1   | 150     | RES, 150, 1%, 0.1 W, 0603                                                                                                    | 0603                  | CRCW0603150RFKEA   | Vishay-Dale               |                          |                           |
| R91, R92, R93, R94                                                                              | 4   | 0       | RES, 0, 5%, 0.25 W, 1206                                                                                                    | 1206                  | RC1206JR-070RL     | Yageo America             |                          |                           |
| S2, S4                                                                                          | 2   |         | Switch, Tactile, SPST-NO, 0.05A, 12V, SMT                                                                                                    | Switch, 4.4x2x2.9 mm  | TL1015AF160QG      | E-Switch                  |                          |                           |
| S5                                                                                              | 1   |         | SLIDE SWITCH DPDT .1A, SMT                                                                                                    | SWITCH, 5.4x2.5x3.9mm | CAS-220TA          | Copal Electronics         |                          |                           |
| SH-JP6, SH-JP9, SH-JP10,<br>SH-J11, SH-JP12, SH-JP13,<br>SH-JP14, SH-JP15, SH-<br>JP16, SH-JP17 | 10  | 1x2     | Shunt, 2mm, Gold plated, Black                                                                                                    | 2mm Shunt, Closed Top | Samtec             | 2SN-BK-G                  |                          |                           |
| TP6, TP8, TP9, TP21, TP22                                                                       | 5   | Double  | Terminal, Turret, TH, Double                                                                                                    | Keystone1573-2        | 1573-2             | Keystone                  |                          |                           |
| U1                                                                                              | 1   |         | Tiva C Series Microcontroller, PDT0128A                                                                                                    | PDT0128A              | TM4C1294NCPDTI3R   | Texas Instruments         | TM4C1294NCPDTI3          | Texas Instruments         |
| U2                                                                                              | 1   |         | Highly Integrated Full Featured Hi-Speed USB 2.0 ULPI<br>Transceiver, QFN-32                                                                                                    | 5x5 QFN-32            | USB3320C-EZK       | Microchip                 |                          |                           |
| U3                                                                                              | 1   |         | High-Speed USB 2.0 (480 Mbps) 1:2 Multiplexer /<br>Demultiplexer Switch with Single Enable, 6 ohm RON, 2.5 to<br>3.3V, -40 to 85 deg C, 10-Pin UQFN (RSE), Green (RoHS &<br>no Sb/Br) | RSE0010A              | TS3USB221ERSER     | Texas Instruments         | Equivalent               | Texas Instruments         |

![](_page_33_Picture_0.jpeg)

| Table 12. ADS1x2U04 EVM Bill of Materials | (continued) |
|-------------------------------------------|-------------|
|-------------------------------------------|-------------|

| Designator                                         | Qty | Value  | Description                                                                                                    | Package Reference | Part Number          | Manufacturer                   | Alternate Part<br>Number | Alternate<br>Manufacturer |
|----------------------------------------------------|-----|--------|----------------------------------------------------------------------------------------------------|-------------------|----------------------|--------------------------------|--------------------------|---------------------------|
| U4                                                 | 1   |        | USB ESD Solution with Power Clamp, 4 Channels, -40 to +85 deg C, 6-pin SON (DRY), Green (RoHS & no Sb/Br)                                                                                         | DRY0006A          | TPD4S012DRYR         | Texas Instruments              | Equivalent               | Texas Instruments         |
| U6, U7                                             | 2   |        | 8-BIT BIDIRECTIONAL VOLTAGE-LEVEL TRANSLATOR<br>FOR OPEN-DRAIN AND PUSH-PULL APPLICATIONS,<br>RGY0020A                                                                                            | RGY0020A          | TXS0108ERGYR         | Texas Instruments              |                          | Texas Instruments         |
| U9                                                 | 1   |        | Dual Inverter Buffer/Driver With Open-Drain Outputs, DCK0006A                                                                                                    | DCK0006A          | SN74LVC2G06DCKR      | Texas Instruments              |                          | Texas Instruments         |
| U10                                                | 1   |        | Single Inverter Buffer/Driver With Open-Drain Output, DCK0005A                                                                                                    | DCK0005A          | SN74LVC1G06DCKR      | Texas Instruments              | SN74LVC1G06DCKT          | Texas Instruments         |
| U11                                                | 1   |        | TINY 1.5-A BOOST CONVERTER WITH ADJUSTABLE<br>INPUT CURRENT LIMIT, DSG0008A                                                                                                    | DSG0008A          | TPS61252DSGR         | Texas Instruments              | TPS61252DSGT             | Texas Instruments         |
| U12                                                | 1   |        | 36-V, 1-A, 4.17-uVRMS, RF LDO Voltage Regulator,<br>RGW0020A                                                                                                    | RGW0020A          | TPS7A4700RGWR        | Texas Instruments              | TPS7A4700RGWT            | Texas Instruments         |
| U13                                                | 1   |        | Single Output High PSRR LDO, 150 mA, Fixed 1.8 V Output,<br>2.5 to 6.5 V Input, with Low IQ, 5-pin SC70 (DCK), -40 to 85<br>deg C, Green (RoHS & no Sb/Br)                                        | DCK0005A          | TPS71718DCKR         | Texas Instruments              | Equivalent               | Texas Instruments         |
| U14                                                | 1   |        | 3-Pin Voltage Supervisors with Active-Low, Open-Drain Reset, DBZ0003A                                                                                                    | DBZ0003A          | TLV803MDBZR          | Texas Instruments              | TLV803MDBZT              | Texas Instruments         |
| U15                                                | 1   |        | 1-A Low-Dropout Regulator With Reverse Current Protection,<br>DRV0006A                                                                                                    | DRV0006A          | TPS73733DRVR         | Texas Instruments              | TPS73733DRVT             | Texas Instruments         |
| U23                                                | 1   |        | Low-Power, Low-Noise, Highly-Integrated, 4-Channel, 24-Bit<br>(16-bit), Delta-Sigma Analog-to-Digital Converter (ADC) with<br>Programmable Gain Amplifier (PGA) and Voltage Reference,<br>PW0016A | PW0016A           | ADS122U04IPWR        | Texas Instruments              | ADS122U04IPW             | Texas Instruments         |
| U24                                                | 1   |        | Low Noise, Very Low Drift, Precision Voltage Reference, -40 to 125 deg C, 8-pin MSOP(DGK), Green (RoHS & no Sb/Br)                                                                                | DGK0008A          | REF5025AIDGKR        | Texas Instruments              | Equivalent               | Texas Instruments         |
| Y1                                                 | 1   |        | CRYSTAL, 32.768KHZ, 7PF, SMD                                                                                                    | 1.5x1.4x6.7mm     | SSPT7F-7PF20-R       | Seiko Instruments              |                          |                           |
| Y2                                                 | 1   |        | Crystal, 25 MHz, 18 pF, SMD                                                                                                    | ABM3              | ABM3-25.000MHZ-D2Y-T | Abracon Corporation            |                          |                           |
| C7                                                 | 0   | 10uF   | CAP, CERM, 10 µF, 25 V, ± 20%, X5R, 0603                                                                                                    | 0603              | GRM188R61E106MA73D   | Murata                         |                          |                           |
| C8, C10, C16, C29, C30,<br>C47, C56, C57, C61, C67 | 0   | 0.1uF  | CAP, CERM, 0.1 µF, 25 V, ± 5%, X7R, 0603                                                                                                    | 0603              | 06033C104JAT2A       | AVX                            |                          |                           |
| C46, C48, C50, C52, C53,<br>C55, C63, C64, C66     | 0   | 10uF   | CAP, CERM, 10 µF, 35 V, ± 10%, X7R, 1206                                                                                                    | 1206              | GMK316AB7106KL       | Taiyo Yuden                    |                          |                           |
| C49, C54, C58, C65, C69                            | 0   | 0.01uF | CAP, CERM, 0.01 µF, 25 V, ± 10%, X7R, 0603                                                                                                    | 0603              | GRM188R71E103KA01D   | Murata                         |                          |                           |
| C51                                                | 0   | 1uF    | CAP, CERM, 1 $\mu F,$ 25 V, $\pm$ 10%, X7R, 0603                                                                                                    | 0603              | GRM188R71E105KA12D   | Murata                         |                          |                           |
| C59                                                | 0   | 1100pF | CAP, CERM, 1100 pF, 50 V, ± 5%, C0G/NP0, 0603                                                                                                    | 0603              | GRM1885C1H112JA01D   | Murata                         |                          |                           |
| C60                                                | 0   | 0.22uF | CAP, CERM, 0.22 µF, 25 V, ± 10%, X5R, 0603                                                                                                    | 0603              | 06033D224KAT2A       | AVX                            |                          |                           |
| C62                                                | 0   | 10pF   | CAP, CERM, 10 pF, 50 V, ± 5%, C0G/NP0, 0603                                                                                                    | 0603              | 06035A100JAT2A       | AVX                            |                          |                           |
| C68                                                | 0   | 4700pF | CAP, CERM, 4700 pF, 100 V, ± 10%, X7R, 0603                                                                                                    | 0603              | 06031C472KAT2A       | AVX                            |                          |                           |
| C72                                                | 0   | 0.01uF | CAP, CERM, 0.01 µF, 25 V, ± 5%, C0G/NP0, 0603                                                                                                    | 0603              | C0603H103J3GACTU     | Kemet                          |                          |                           |
| D5                                                 | 0   | 12V    | Diode, TVS, Uni, 12 V, 600 W, SMB                                                                                                    | SMB               | SMBJ12A-13-F         | Diodes Inc.                    |                          |                           |
| D6                                                 | 0   | Green  | LED, Green, SMD                                                                                                    | LED_0603          | LTST-C191TGKT        | Lite-On                        |                          |                           |
| D7                                                 | 0   | 20V    | Diode, Schottky, 20 V, 1 A, SOD-123F                                                                                                    | SOD-123F          | PMEG2010AEH,115      | NXP Semiconductor              |                          |                           |
| D8                                                 | 0   | 20V    | Diode, Schottky, 20 V, 1.1 A, DO-219AB                                                                                                    | DO-219AB          | SL02-GS08            | Vishay-Semiconductor           |                          |                           |
| D10, D11                                           | 0   | 5.6V   | Diode, Zener, 5.6 V, 5 W, SMB                                                                                                    | SMB               | SMBJ5339B-TP         | Micro Commercial<br>Components |                          |                           |

![](_page_34_Picture_0.jpeg)

### Table 12. ADS1x2U04 EVM Bill of Materials (continued)

| Designator                                                       | Qty | Value   | Description                                                               | Package Reference                 | Part Number        | Manufacturer        | Alternate Part<br>Number | Alternate<br>Manufacturer |
|------------------------------------------------------------------|-----|---------|---------------------------------------------------------------------------|-----------------------------------|--------------------|---------------------|--------------------------|---------------------------|
| F1                                                               | 0   |         | Fuse, 2 A, 125 V, SMD                                                     | SMD, 2-Leads, Body<br>9.73x5.03mm | 0154002.DRT        | Littelfuse          |                          |                           |
| J2                                                               | 0   |         | Header, 100mil, 7x1, Gold, TH                                             | 7x1 Header                        | TSW-107-07-G-S     | Samtec              |                          |                           |
| J3                                                               | 0   |         | Header, 2.54 mm, 28x2, Gold, TH                                           | Header, 2.54 mm, 28x2, TH         | TSW-128-07-S-D     | Samtec              |                          |                           |
| J4                                                               | 0   |         | Terminal Block, 6A, 3.5mm Pitch, 2-Pos, TH                                | 7.0x8.2x6.5mm                     | ED555/2DS          | On-Shore Technology |                          |                           |
| J5                                                               | 0   |         | Connector, DC Jack 2.1X5.5 mm, TH                                         | POWER JACK,<br>14.4x11x9mm        | PJ-102A            | CUI Inc.            |                          |                           |
| JP1, JP2, JP5                                                    | 0   |         | Header, 100mil, 2x1, Gold, TH                                             | 2x1 Header                        | TSW-102-07-G-S     | Samtec              |                          |                           |
| JP3, JP4                                                         | 0   |         | Header, 100mil, 3x1, Gold, SMT                                            | Samtec_TSM-103-01-X-SV            | TSM-103-01-L-SV    | Samtec              |                          |                           |
| JP7, JP8                                                         | 0   |         | Header, 100mil, 3x1, Gold, SMT                                            | Header, 2mm, 4x2, TH              | TMM-104-01-T-D     | Samtec              |                          |                           |
| JP18                                                             | 0   |         | Header, 2mm, 4x2, Tin, TH                                                 | Header, 2mm, 3x1                  | TMM-103-01-T-S     | Samtec              |                          |                           |
| L2                                                               | 0   | 3.3uH   | Inductor, Shielded Drum Core, Ferrite, 3.3 $\mu H,$ 1.5 A, 0.033 ohm, SMD | CDPH4D19F                         | CDPH4D19FNP-3R3MC  | Sumida              |                          |                           |
| L3                                                               | 0   | 10uH    | Inductor, Shielded Drum Core, Ferrite, 10 $\mu H,$ 1.2 A, 0.124 ohm, SMD  | CDRH5D18                          | CDRH5D18NP-100NC   | Sumida              |                          |                           |
| R5, R9, R18, R19, R40, R54                                       | 0   | 10.0k   | RES, 10.0 k, 1%, 0.1 W, 0603                                              | 0603                              | CRCW060310K0FKEA   | Vishay-Dale         |                          |                           |
| R6, R10                                                          | 0   | 100     | RES, 100, 1%, 0.1 W, 0603                                                 | 0603                              | CRCW0603100RFKEA   | Vishay-Dale         |                          |                           |
| R22, R52                                                         | 0   | 100k    | RES, 100 k, 1%, 0.1 W, 0603                                               | 0603                              | CRCW0603100KFKEA   | Vishay-Dale         |                          |                           |
| R34, R35, R37, R38, R55,<br>R56, R57, R58, R59, R60,<br>R64, R67 | 0   | 0       | RES, 0, 5%, 0.1 W, 0603                                                   | 0603                              | CRCW06030000Z0EA   | Vishay-Dale         |                          |                           |
| R41                                                              | 0   | 9.31k   | RES, 9.31 k, 1%, 0.1 W, 0603                                              | 0603                              | CRCW06039K31FKEA   | Vishay-Dale         |                          |                           |
| R42                                                              | 0   | 3.01k   | RES, 3.01 k, 1%, 0.1 W, 0603                                              | 0603                              | CRCW06033K01FKEA   | Vishay-Dale         |                          |                           |
| R43, R65, R66                                                    | 0   | 1k      | RES, 1.00 k, 1%, 0.1 W, 0603                                              | 0603                              | CRCW06031K00FKEA   | Vishay-Dale         |                          |                           |
| R44                                                              | 0   | 51.1k   | RES, 51.1 k, 1%, 0.1 W, 0603                                              | 0603                              | CRCW060351K1FKEA   | Vishay-Dale         |                          |                           |
| R45                                                              | 0   | 158k    | RES, 158 k, 1%, 0.1 W, 0603                                               | 0603                              | CRCW0603158KFKEA   | Vishay-Dale         |                          |                           |
| R46                                                              | 0   | 15.0k   | RES, 15.0 k, 1%, 0.1 W, 0603                                              | 0603                              | CRCW060315K0FKEA   | Vishay-Dale         |                          |                           |
| R47                                                              | 0   | 453k    | RES, 453 k, 1%, 0.1 W, 0603                                               | 0603                              | CRCW0603453KFKEA   | Vishay-Dale         |                          |                           |
| R48                                                              | 0   | 49.9k   | RES, 49.9 k, 1%, 0.1 W, 0603                                              | 0603                              | CRCW060349K9FKEA   | Vishay-Dale         |                          |                           |
| R49                                                              | 0   | 10.0    | RES, 10.0, 1%, 0.1 W, 0603                                                | 0603                              | CRCW060310R0FKEA   | Vishay-Dale         |                          |                           |
| R50                                                              | 0   | 121k    | RES, 121 k, 1%, 0.1 W, 0603                                               | 0603                              | CRCW0603121KFKEA   | Vishay-Dale         |                          |                           |
| R51                                                              | 0   | 1.30Meg | RES, 1.30 M, 1%, 0.1 W, 0603                                              | 0603                              | CRCW06031M30FKEA   | Vishay-Dale         |                          |                           |
| R53                                                              | 0   | 93.1k   | RES, 93.1 k, 1%, 0.1 W, 0603                                              | 0603                              | CRCW060393K1FKEA   | Vishay-Dale         |                          |                           |
| RT1                                                              | 0   | 100 ohm | Temperature Sensor, 100 ohm, 1%, 1206                                     | 1206                              | PTS120601B100RP100 | Vishay/Beyschlag    |                          |                           |
| S1, S3                                                           | 0   |         | Switch, Tactile, SPST-NO, 0.05A, 12V, SMT                                 | Switch, 4.4x2x2.9 mm              | TL1015AF160QG      | E-Switch            |                          |                           |
| SH-JP1, SH-JP2, SH-JP3,<br>SH-JP4, SH-JP5                        | 0   | 1x2     | Shunt, 100mil, Gold plated, Black                                         | Shunt                             | 969102-0000-DA     | 3M                  | SNT-100-BK-G             | Samtec                    |
| SH-JP7, SH-JP8, SH-JP18                                          | 0   | 1x2     | Shunt, 2mm, Gold plated, Black                                            | 2mm Shunt, Closed Top             | 2SN-BK-G           | Samtec              |                          |                           |
| TP7                                                              | 0   | Double  | Terminal, Turret, TH, Double                                              | Keystone1573-2                    | 1573-2             | Keystone            |                          |                           |
| TP20                                                             | 0   |         | Test Point, Miniature, Black, TH                                          | Black Miniature Testpoint         | 5001               | Keystone            |                          |                           |
| TP23                                                             | 0   | Blue    | Test Point, Miniature, Blue, TH                                           | Blue Miniature Testpoint          | 5117               | Keystone            |                          |                           |
| U5                                                               | 0   |         | 256K I2C™ CMOS Serial EEPROM, TSSOP-8                                     | TSSOP-8                           | 24AA256-I/ST       | Microchip           |                          |                           |

![](_page_35_Picture_0.jpeg)

| Designator | Qty    | Value       | Description                                                                                                    | Package Reference              | Part Number                   | Manufacturer      | Alternate Part<br>Number | Alternate<br>Manufacturer |
|------------|--------|-------------|----------------------------------------------------------------------------------------------------|--------------------------------|-------------------------------|-------------------|--------------------------|---------------------------|
| U8         | 0      |             | 8-BIT BIDIRECTIONAL VOLTAGE-LEVEL TRANSLATOR<br>FOR OPEN-DRAIN AND PUSH-PULL APPLICATIONS,<br>RGY0020A                                                                            | RGY0020A                       | TXS0108ERGYR                  | Texas Instruments |                          | Texas Instruments         |
| U16        | 0      |             | 1.5-A LOW-NOISE FAST-TRANSIENT-RESPONSE LOW-<br>DROPOUT REGULATOR, DCQ0006A                                                                                                    | DCQ0006A                       | TL1963ADCQR                   | Texas Instruments | TL1963ADCQT              | Texas Instruments         |
| U17        | 0      |             | 3-PIN VOLTAGE SUPERVISORS, DBV0003A                                                                                                    | DBV0003A                       | TPS3809I50QDBVRQ1             | Texas Instruments |                          | Texas Instruments         |
| U18        | 0      |             | Single Inverter Buffer/Driver With Open-Drain Output, DCK0005A                                                                                                    | DCK0005A                       | SN74LVC1G06DCKR               | Texas Instruments | SN74LVC1G06DCKT          | Texas Instruments         |
| U19        | 0      |             | Step-Up DC-DC Converter with Forced PWM Mode, 2.3 to 6<br>V, -40 to 105 deg C, 8-pin SOP (PW8), Green (RoHS & no<br>Sb/Br)                                                        | PW0008A                        | TPS61085TPWR                  | Texas Instruments | Equivalent               | Texas Instruments         |
| U20        | 0      |             | Single Output High PSRR LDO, 150 mA, Adjustable 1.2 to 33<br>V Output, 3 to 36 V Input, with Ultra-Low Noise, 8-pin MSOP<br>(DGN), -40 to 125 deg C, Green (RoHS & no Sb/Br)      | DGN0008D                       | TPS7A4901DGNR                 | Texas Instruments | Equivalent               | Texas Instruments         |
| U21        | 0      |             | DC-DC INVERTER, DRC0010J                                                                                                    | DRC0010J                       | TPS63700DRCR                  | Texas Instruments | TPS63700DRCT             | Texas Instruments         |
| U22        | 0      |             | Single Output High PSRR LDO, 200 mA, Adjustable -1.18 to<br>-33 V Output, -3 to -36 V Input, with Ultra-Low Noise, 8-pin<br>MSOP (DGN), -40 to 125 deg C, Green (RoHS & no Sb/Br) | DGN0008D                       | TPS7A3001DGNR                 | Texas Instruments | Equivalent               | Texas Instruments         |
|            | Notes: | Unless othe | erwise noted in the Alternate Part Number or Alternate Manufactu                                                                                                    | irer columns, all parts may be | substituted with equivalents. |                   |                          |                           |

![](_page_36_Picture_0.jpeg)

# 7.2 PCB Layouts

www.ti.com

Figure 23 and Figure 28 illustrate the PCB layouts.

![](_page_36_Figure_4.jpeg)

Figure 23. Top Silkscreen

![](_page_36_Figure_6.jpeg)

Figure 24. Top Layer (Positive)

![](_page_37_Picture_0.jpeg)

![](_page_37_Figure_3.jpeg)

Figure 25. Ground Layer (Negative)

![](_page_37_Figure_5.jpeg)

Figure 26. Power Layer (Negative)

![](_page_38_Picture_0.jpeg)

![](_page_38_Figure_3.jpeg)

Figure 27. Bottom Layer (Positive)

![](_page_38_Figure_5.jpeg)

Figure 28. Bottom Silkscreen

![](_page_39_Picture_0.jpeg)

## 7.3 Schematic

Figure 29 through Figure 34 illustrate the EVM schematics.

![](_page_39_Figure_4.jpeg)

Figure 29. ADS1x2U04EVM ADC Schematic

![](_page_40_Picture_0.jpeg)

![](_page_40_Figure_1.jpeg)

ADS1x2U04 Bill of Materials, PCB Layouts, and Schematics

![](_page_40_Figure_3.jpeg)

Figure 30. ADS1x2U04EVM Controller Schematic

![](_page_41_Picture_0.jpeg)

#### ADS1x2U04 Bill of Materials, PCB Layouts, and Schematics

![](_page_41_Figure_2.jpeg)

### Figure 31. ADS1x2U04EVM Controller Power Schematic

![](_page_42_Picture_0.jpeg)

![](_page_42_Figure_3.jpeg)

Figure 32. ADS1x2U04EVM Digital Header Schematic

![](_page_43_Picture_0.jpeg)

![](_page_43_Figure_2.jpeg)

Figure 33. ADS1x2U04EVM Power USB Schematic

![](_page_44_Picture_0.jpeg)

![](_page_44_Figure_3.jpeg)

Figure 34. ADS1x2U04EVM Power External Schematic

#### STANDARD TERMS FOR EVALUATION MODULES

- 1. Delivery: TI delivers TI evaluation boards, kits, or modules, including any accompanying demonstration software, components, and/or documentation which may be provided together or separately (collectively, an "EVM" or "EVMs") to the User ("User") in accordance with the terms set forth herein. User's acceptance of the EVM is expressly subject to the following terms.
  - 1.1 EVMs are intended solely for product or software developers for use in a research and development setting to facilitate feasibility evaluation, experimentation, or scientific analysis of TI semiconductors products. EVMs have no direct function and are not finished products. EVMs shall not be directly or indirectly assembled as a part or subassembly in any finished product. For clarification, any software or software tools provided with the EVM ("Software") shall not be subject to the terms and conditions set forth herein but rather shall be subject to the applicable terms that accompany such Software
  - 1.2 EVMs are not intended for consumer or household use. EVMs may not be sold, sublicensed, leased, rented, loaned, assigned, or otherwise distributed for commercial purposes by Users, in whole or in part, or used in any finished product or production system.
- 2 Limited Warranty and Related Remedies/Disclaimers:
  - 2.1 These terms do not apply to Software. The warranty, if any, for Software is covered in the applicable Software License Agreement.
  - 2.2 TI warrants that the TI EVM will conform to TI's published specifications for ninety (90) days after the date TI delivers such EVM to User. Notwithstanding the foregoing, TI shall not be liable for a nonconforming EVM if (a) the nonconformity was caused by neglect, misuse or mistreatment by an entity other than TI, including improper installation or testing, or for any EVMs that have been altered or modified in any way by an entity other than TI, (b) the nonconformity resulted from User's design, specifications or instructions for such EVMs or improper system design, or (c) User has not paid on time. Testing and other quality control techniques are used to the extent TI deems necessary. TI does not test all parameters of each EVM. User's claims against TI under this Section 2 are void if User fails to notify TI of any apparent defects in the EVMs within ten (10) business days after delivery, or of any hidden defects with ten (10) business days after the defect has been detected.
  - 2.3 TI's sole liability shall be at its option to repair or replace EVMs that fail to conform to the warranty set forth above, or credit User's account for such EVM. TI's liability under this warranty shall be limited to EVMs that are returned during the warranty period to the address designated by TI and that are determined by TI not to conform to such warranty. If TI elects to repair or replace such EVM, TI shall have a reasonable time to repair such EVM or provide replacements. Repaired EVMs shall be warranted for the remainder of the original warranty period. Replaced EVMs shall be warranted for a new full ninety (90) day warranty period.
- 3 Regulatory Notices:
  - 3.1 United States
    - 3.1.1 Notice applicable to EVMs not FCC-Approved:

**FCC NOTICE:** This kit is designed to allow product developers to evaluate electronic components, circuitry, or software associated with the kit to determine whether to incorporate such items in a finished product and software developers to write software applications for use with the end product. This kit is not a finished product and when assembled may not be resold or otherwise marketed unless all required FCC equipment authorizations are first obtained. Operation is subject to the condition that this product not cause harmful interference to licensed radio stations and that this product accept harmful interference. Unless the assembled kit is designed to operate under part 15, part 18 or part 95 of this chapter, the operator of the kit must operate under the authority of an FCC license holder or must secure an experimental authorization under part 5 of this chapter.

3.1.2 For EVMs annotated as FCC – FEDERAL COMMUNICATIONS COMMISSION Part 15 Compliant:

#### CAUTION

This device complies with part 15 of the FCC Rules. Operation is subject to the following two conditions: (1) This device may not cause harmful interference, and (2) this device must accept any interference received, including interference that may cause undesired operation.

Changes or modifications not expressly approved by the party responsible for compliance could void the user's authority to operate the equipment.

#### FCC Interference Statement for Class A EVM devices

NOTE: This equipment has been tested and found to comply with the limits for a Class A digital device, pursuant to part 15 of the FCC Rules. These limits are designed to provide reasonable protection against harmful interference when the equipment is operated in a commercial environment. This equipment generates, uses, and can radiate radio frequency energy and, if not installed and used in accordance with the instruction manual, may cause harmful interference to radio communications. Operation of this equipment in a residential area is likely to cause harmful interference in which case the user will be required to correct the interference at his own expense.

#### FCC Interference Statement for Class B EVM devices

NOTE: This equipment has been tested and found to comply with the limits for a Class B digital device, pursuant to part 15 of the FCC Rules. These limits are designed to provide reasonable protection against harmful interference in a residential installation. This equipment generates, uses and can radiate radio frequency energy and, if not installed and used in accordance with the instructions, may cause harmful interference to radio communications. However, there is no guarantee that interference will not occur in a particular installation. If this equipment does cause harmful interference to radio or television reception, which can be determined by turning the equipment off and on, the user is encouraged to try to correct the interference by one or more of the following measures:

- Reorient or relocate the receiving antenna.
- Increase the separation between the equipment and receiver.
- Connect the equipment into an outlet on a circuit different from that to which the receiver is connected.
- Consult the dealer or an experienced radio/TV technician for help.

#### 3.2 Canada

3.2.1 For EVMs issued with an Industry Canada Certificate of Conformance to RSS-210 or RSS-247

#### **Concerning EVMs Including Radio Transmitters:**

This device complies with Industry Canada license-exempt RSSs. Operation is subject to the following two conditions:

(1) this device may not cause interference, and (2) this device must accept any interference, including interference that may cause undesired operation of the device.

#### Concernant les EVMs avec appareils radio:

Le présent appareil est conforme aux CNR d'Industrie Canada applicables aux appareils radio exempts de licence. L'exploitation est autorisée aux deux conditions suivantes: (1) l'appareil ne doit pas produire de brouillage, et (2) l'utilisateur de l'appareil doit accepter tout brouillage radioélectrique subi, même si le brouillage est susceptible d'en compromettre le fonctionnement.

#### **Concerning EVMs Including Detachable Antennas:**

Under Industry Canada regulations, this radio transmitter may only operate using an antenna of a type and maximum (or lesser) gain approved for the transmitter by Industry Canada. To reduce potential radio interference to other users, the antenna type and its gain should be so chosen that the equivalent isotropically radiated power (e.i.r.p.) is not more than that necessary for successful communication. This radio transmitter has been approved by Industry Canada to operate with the antenna types listed in the user guide with the maximum permissible gain and required antenna impedance for each antenna type indicated. Antenna types not included in this list, having a gain greater than the maximum gain indicated for that type, are strictly prohibited for use with this device.

#### Concernant les EVMs avec antennes détachables

Conformément à la réglementation d'Industrie Canada, le présent émetteur radio peut fonctionner avec une antenne d'un type et d'un gain maximal (ou inférieur) approuvé pour l'émetteur par Industrie Canada. Dans le but de réduire les risques de brouillage radioélectrique à l'intention des autres utilisateurs, il faut choisir le type d'antenne et son gain de sorte que la puissance isotrope rayonnée équivalente (p.i.r.e.) ne dépasse pas l'intensité nécessaire à l'établissement d'une communication satisfaisante. Le présent émetteur radio a été approuvé par Industrie Canada pour fonctionner avec les types d'antenne énumérés dans le manuel d'usage et ayant un gain admissible maximal et l'impédance requise pour chaque type d'antenne. Les types d'antenne non inclus dans cette liste, ou dont le gain est supérieur au gain maximal indiqué, sont strictement interdits pour l'exploitation de l'émetteur

- 3.3 Japan
  - 3.3.1 Notice for EVMs delivered in Japan: Please see http://www.tij.co.jp/lsds/ti\_ja/general/eStore/notice\_01.page 日本国内に 輸入される評価用キット、ボードについては、次のところをご覧ください。 http://www.tij.co.jp/lsds/ti\_ja/general/eStore/notice\_01.page
  - 3.3.2 Notice for Users of EVMs Considered "Radio Frequency Products" in Japan: EVMs entering Japan may not be certified by TI as conforming to Technical Regulations of Radio Law of Japan.

If User uses EVMs in Japan, not certified to Technical Regulations of Radio Law of Japan, User is required to follow the instructions set forth by Radio Law of Japan, which includes, but is not limited to, the instructions below with respect to EVMs (which for the avoidance of doubt are stated strictly for convenience and should be verified by User):

- 1. Use EVMs in a shielded room or any other test facility as defined in the notification #173 issued by Ministry of Internal Affairs and Communications on March 28, 2006, based on Sub-section 1.1 of Article 6 of the Ministry's Rule for Enforcement of Radio Law of Japan,
- 2. Use EVMs only after User obtains the license of Test Radio Station as provided in Radio Law of Japan with respect to EVMs, or
- 3. Use of EVMs only after User obtains the Technical Regulations Conformity Certification as provided in Radio Law of Japan with respect to EVMs. Also, do not transfer EVMs, unless User gives the same notice above to the transferee. Please note that if User does not follow the instructions above, User will be subject to penalties of Radio Law of Japan.

【無線電波を送信する製品の開発キットをお使いになる際の注意事項】 開発キットの中には技術基準適合証明を受けて いないものがあります。 技術適合証明を受けていないもののご使用に際しては、電波法遵守のため、以下のいずれかの 措置を取っていただく必要がありますのでご注意ください。

- 1. 電波法施行規則第6条第1項第1号に基づく平成18年3月28日総務省告示第173号で定められた電波暗室等の試験設備でご使用 いただく。
- 2. 実験局の免許を取得後ご使用いただく。
- 3. 技術基準適合証明を取得後ご使用いただく。
- なお、本製品は、上記の「ご使用にあたっての注意」を譲渡先、移転先に通知しない限り、譲渡、移転できないものとします。 上記を遵守頂けない場合は、電波法の罰則が適用される可能性があることをご留意ください。 日本テキサス・イ

ンスツルメンツ株式会社

東京都新宿区西新宿6丁目24番1号

西新宿三井ビル

- 3.3.3 Notice for EVMs for Power Line Communication: Please see http://www.tij.co.jp/lsds/ti\_ja/general/eStore/notice\_02.page 電力線搬送波通信についての開発キットをお使いになる際の注意事項については、次のところをご覧ください。http://www.tij.co.jp/lsds/ti\_ja/general/eStore/notice\_02.page
- 3.4 European Union
  - 3.4.1 For EVMs subject to EU Directive 2014/30/EU (Electromagnetic Compatibility Directive):

This is a class A product intended for use in environments other than domestic environments that are connected to a low-voltage power-supply network that supplies buildings used for domestic purposes. In a domestic environment this product may cause radio interference in which case the user may be required to take adequate measures.

- 4 EVM Use Restrictions and Warnings:
  - 4.1 EVMS ARE NOT FOR USE IN FUNCTIONAL SAFETY AND/OR SAFETY CRITICAL EVALUATIONS, INCLUDING BUT NOT LIMITED TO EVALUATIONS OF LIFE SUPPORT APPLICATIONS.
  - 4.2 User must read and apply the user guide and other available documentation provided by TI regarding the EVM prior to handling or using the EVM, including without limitation any warning or restriction notices. The notices contain important safety information related to, for example, temperatures and voltages.
  - 4.3 Safety-Related Warnings and Restrictions:
    - 4.3.1 User shall operate the EVM within TI's recommended specifications and environmental considerations stated in the user guide, other available documentation provided by TI, and any other applicable requirements and employ reasonable and customary safeguards. Exceeding the specified performance ratings and specifications (including but not limited to input and output voltage, current, power, and environmental ranges) for the EVM may cause personal injury or death, or property damage. If there are questions concerning performance ratings and specifications, User should contact a TI field representative prior to connecting interface electronics including input power and intended loads. Any loads applied outside of the specified output range may also result in unintended and/or inaccurate operation and/or possible permanent damage to the EVM and/or interface electronics. Please consult the EVM user guide prior to connecting any load to the EVM output. If there is uncertainty as to the load specification, please contact a TI field representative. During normal operation, even with the inputs and outputs kept within the specified allowable ranges, some circuit components may have elevated case temperatures. These components include but are not limited to linear regulators, switching transistors, pass transistors, current sense resistors, and heat sinks, which can be identified using the information in the associated documentation. When working with the EVM, please be aware that the EVM may become very warm.
    - 4.3.2 EVMs are intended solely for use by technically qualified, professional electronics experts who are familiar with the dangers and application risks associated with handling electrical mechanical components, systems, and subsystems. User assumes all responsibility and liability for proper and safe handling and use of the EVM by User or its employees, affiliates, contractors or designees. User assumes all responsibility and liability to ensure that any interfaces (electronic and/or mechanical) between the EVM and any human body are designed with suitable isolation and means to safely limit accessible leakage currents to minimize the risk of electrical shock hazard. User assumes all responsibility and liability for any improper or unsafe handling or use of the EVM by User or its employees, affiliates, contractors or designees.
  - 4.4 User assumes all responsibility and liability to determine whether the EVM is subject to any applicable international, federal, state, or local laws and regulations related to User's handling and use of the EVM and, if applicable, User assumes all responsibility and liability for compliance in all respects with such laws and regulations. User assumes all responsibility and liability for proper disposal and recycling of the EVM consistent with all applicable international, federal, state, and local requirements.
- Accuracy of Information: To the extent TI provides information on the availability and function of EVMs, TI attempts to be as accurate as possible. However, TI does not warrant the accuracy of EVM descriptions, EVM availability or other information on its websites as accurate, complete, reliable, current, or error-free.

#### 6. Disclaimers:

- 6.1 EXCEPT AS SET FORTH ABOVE, EVMS AND ANY MATERIALS PROVIDED WITH THE EVM (INCLUDING, BUT NOT LIMITED TO, REFERENCE DESIGNS AND THE DESIGN OF THE EVM ITSELF) ARE PROVIDED "AS IS" AND "WITH ALL FAULTS." TI DISCLAIMS ALL OTHER WARRANTIES, EXPRESS OR IMPLIED, REGARDING SUCH ITEMS, INCLUDING BUT NOT LIMITED TO ANY EPIDEMIC FAILURE WARRANTY OR IMPLIED WARRANTIES OF MERCHANTABILITY OR FITNESS FOR A PARTICULAR PURPOSE OR NON-INFRINGEMENT OF ANY THIRD PARTY PATENTS, COPYRIGHTS, TRADE SECRETS OR OTHER INTELLECTUAL PROPERTY RIGHTS.
- 6.2 EXCEPT FOR THE LIMITED RIGHT TO USE THE EVM SET FORTH HEREIN, NOTHING IN THESE TERMS SHALL BE CONSTRUED AS GRANTING OR CONFERRING ANY RIGHTS BY LICENSE, PATENT, OR ANY OTHER INDUSTRIAL OR INTELLECTUAL PROPERTY RIGHT OF TI, ITS SUPPLIERS/LICENSORS OR ANY OTHER THIRD PARTY, TO USE THE EVM IN ANY FINISHED END-USER OR READY-TO-USE FINAL PRODUCT, OR FOR ANY INVENTION, DISCOVERY OR IMPROVEMENT, REGARDLESS OF WHEN MADE, CONCEIVED OR ACQUIRED.
- 7. USER'S INDEMNITY OBLIGATIONS AND REPRESENTATIONS. USER WILL DEFEND, INDEMNIFY AND HOLD TI, ITS LICENSORS AND THEIR REPRESENTATIVES HARMLESS FROM AND AGAINST ANY AND ALL CLAIMS, DAMAGES, LOSSES, EXPENSES, COSTS AND LIABILITIES (COLLECTIVELY, "CLAIMS") ARISING OUT OF OR IN CONNECTION WITH ANY HANDLING OR USE OF THE EVM THAT IS NOT IN ACCORDANCE WITH THESE TERMS. THIS OBLIGATION SHALL APPLY WHETHER CLAIMS ARISE UNDER STATUTE, REGULATION, OR THE LAW OF TORT, CONTRACT OR ANY OTHER LEGAL THEORY, AND EVEN IF THE EVM FAILS TO PERFORM AS DESCRIBED OR EXPECTED.
- 8. Limitations on Damages and Liability:
  - 8.1 General Limitations. IN NO EVENT SHALL TI BE LIABLE FOR ANY SPECIAL, COLLATERAL, INDIRECT, PUNITIVE, INCIDENTAL, CONSEQUENTIAL, OR EXEMPLARY DAMAGES IN CONNECTION WITH OR ARISING OUT OF THESE TERMS OR THE USE OF THE EVMS, REGARDLESS OF WHETHER TI HAS BEEN ADVISED OF THE POSSIBILITY OF SUCH DAMAGES. EXCLUDED DAMAGES INCLUDE, BUT ARE NOT LIMITED TO, COST OF REMOVAL OR REINSTALLATION, ANCILLARY COSTS TO THE PROCUREMENT OF SUBSTITUTE GOODS OR SERVICES, RETESTING, OUTSIDE COMPUTER TIME, LABOR COSTS, LOSS OF GOODWILL, LOSS OF PROFITS, LOSS OF SAVINGS, LOSS OF USE, LOSS OF DATA, OR BUSINESS INTERRUPTION. NO CLAIM, SUIT OR ACTION SHALL BE BROUGHT AGAINST TI MORE THAN TWELVE (12) MONTHS AFTER THE EVENT THAT GAVE RISE TO THE CAUSE OF ACTION HAS OCCURRED.
  - 8.2 *Specific Limitations.* IN NO EVENT SHALL TI'S AGGREGATE LIABILITY FROM ANY USE OF AN EVM PROVIDED HEREUNDER, INCLUDING FROM ANY WARRANTY, INDEMITY OR OTHER OBLIGATION ARISING OUT OF OR IN CONNECTION WITH THESE TERMS, EXCEED THE TOTAL AMOUNT PAID TO TI BY USER FOR THE PARTICULAR EVM(S) AT ISSUE DURING THE PRIOR TWELVE (12) MONTHS WITH RESPECT TO WHICH LOSSES OR DAMAGES ARE CLAIMED. THE EXISTENCE OF MORE THAN ONE CLAIM SHALL NOT ENLARGE OR EXTEND THIS LIMIT.
- 9. Return Policy. Except as otherwise provided, TI does not offer any refunds, returns, or exchanges. Furthermore, no return of EVM(s) will be accepted if the package has been opened and no return of the EVM(s) will be accepted if they are damaged or otherwise not in a resalable condition. If User feels it has been incorrectly charged for the EVM(s) it ordered or that delivery violates the applicable order, User should contact TI. All refunds will be made in full within thirty (30) working days from the return of the components(s), excluding any postage or packaging costs.
- 10. Governing Law: These terms and conditions shall be governed by and interpreted in accordance with the laws of the State of Texas, without reference to conflict-of-laws principles. User agrees that non-exclusive jurisdiction for any dispute arising out of or relating to these terms and conditions lies within courts located in the State of Texas and consents to venue in Dallas County, Texas. Notwithstanding the foregoing, any judgment may be enforced in any United States or foreign court, and TI may seek injunctive relief in any United States or foreign court.

Mailing Address: Texas Instruments, Post Office Box 655303, Dallas, Texas 75265 Copyright © 2017, Texas Instruments Incorporated

#### IMPORTANT NOTICE FOR TI DESIGN INFORMATION AND RESOURCES

Texas Instruments Incorporated ('TI") technical, application or other design advice, services or information, including, but not limited to, reference designs and materials relating to evaluation modules, (collectively, "TI Resources") are intended to assist designers who are developing applications that incorporate TI products; by downloading, accessing or using any particular TI Resource in any way, you (individually or, if you are acting on behalf of a company, your company) agree to use it solely for this purpose and subject to the terms of this Notice.

TI's provision of TI Resources does not expand or otherwise alter TI's applicable published warranties or warranty disclaimers for TI products, and no additional obligations or liabilities arise from TI providing such TI Resources. TI reserves the right to make corrections, enhancements, improvements and other changes to its TI Resources.

You understand and agree that you remain responsible for using your independent analysis, evaluation and judgment in designing your applications and that you have full and exclusive responsibility to assure the safety of your applications and compliance of your applications (and of all TI products used in or for your applications) with all applicable regulations, laws and other applicable requirements. You represent that, with respect to your applications, you have all the necessary expertise to create and implement safeguards that (1) anticipate dangerous consequences of failures, (2) monitor failures and their consequences, and (3) lessen the likelihood of failures that might cause harm and take appropriate actions. You agree that prior to using or distributing any applications. TI has not conducted any testing other than that specifically described in the published documentation for a particular TI Resource.

You are authorized to use, copy and modify any individual TI Resource only in connection with the development of applications that include the TI product(s) identified in such TI Resource. NO OTHER LICENSE, EXPRESS OR IMPLIED, BY ESTOPPEL OR OTHERWISE TO ANY OTHER TI INTELLECTUAL PROPERTY RIGHT, AND NO LICENSE TO ANY TECHNOLOGY OR INTELLECTUAL PROPERTY RIGHT OF TI OR ANY THIRD PARTY IS GRANTED HEREIN, including but not limited to any patent right, copyright, mask work right, or other intellectual property right relating to any combination, machine, or process in which TI products or services are used. Information regarding or referencing third-party products or services does not constitute a license to use such products or services, or a warranty or endorsement thereof. Use of TI Resources may require a license from a third party under the patents or other intellectual property of the third party, or a license from TI under the patents or other intellectual property of TI.

TI RESOURCES ARE PROVIDED "AS IS" AND WITH ALL FAULTS. TI DISCLAIMS ALL OTHER WARRANTIES OR REPRESENTATIONS, EXPRESS OR IMPLIED, REGARDING TI RESOURCES OR USE THEREOF, INCLUDING BUT NOT LIMITED TO ACCURACY OR COMPLETENESS, TITLE, ANY EPIDEMIC FAILURE WARRANTY AND ANY IMPLIED WARRANTIES OF MERCHANTABILITY, FITNESS FOR A PARTICULAR PURPOSE, AND NON-INFRINGEMENT OF ANY THIRD PARTY INTELLECTUAL PROPERTY RIGHTS.

TI SHALL NOT BE LIABLE FOR AND SHALL NOT DEFEND OR INDEMNIFY YOU AGAINST ANY CLAIM, INCLUDING BUT NOT LIMITED TO ANY INFRINGEMENT CLAIM THAT RELATES TO OR IS BASED ON ANY COMBINATION OF PRODUCTS EVEN IF DESCRIBED IN TI RESOURCES OR OTHERWISE. IN NO EVENT SHALL TI BE LIABLE FOR ANY ACTUAL, DIRECT, SPECIAL, COLLATERAL, INDIRECT, PUNITIVE, INCIDENTAL, CONSEQUENTIAL OR EXEMPLARY DAMAGES IN CONNECTION WITH OR ARISING OUT OF TI RESOURCES OR USE THEREOF, AND REGARDLESS OF WHETHER TI HAS BEEN ADVISED OF THE POSSIBILITY OF SUCH DAMAGES.

You agree to fully indemnify TI and its representatives against any damages, costs, losses, and/or liabilities arising out of your noncompliance with the terms and provisions of this Notice.

This Notice applies to TI Resources. Additional terms apply to the use and purchase of certain types of materials, TI products and services. These include; without limitation, TI's standard terms for semiconductor products <a href="http://www.ti.com/sc/docs/stdterms.htm">http://www.ti.com/sc/docs/stdterms.htm</a>), evaluation modules, and samples (<a href="http://www.ti.com/sc/docs/stdterms.htm">http://www.ti.com/sc/docs/stdterms.htm</a>), evaluation

Mailing Address: Texas Instruments, Post Office Box 655303, Dallas, Texas 75265 Copyright © 2017, Texas Instruments Incorporated